## REFERENCE MANUAL

# www.okyweb.com.au www.hittrax.com.au

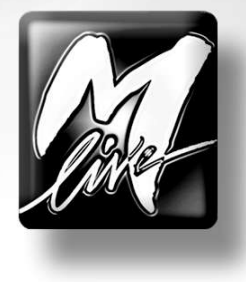

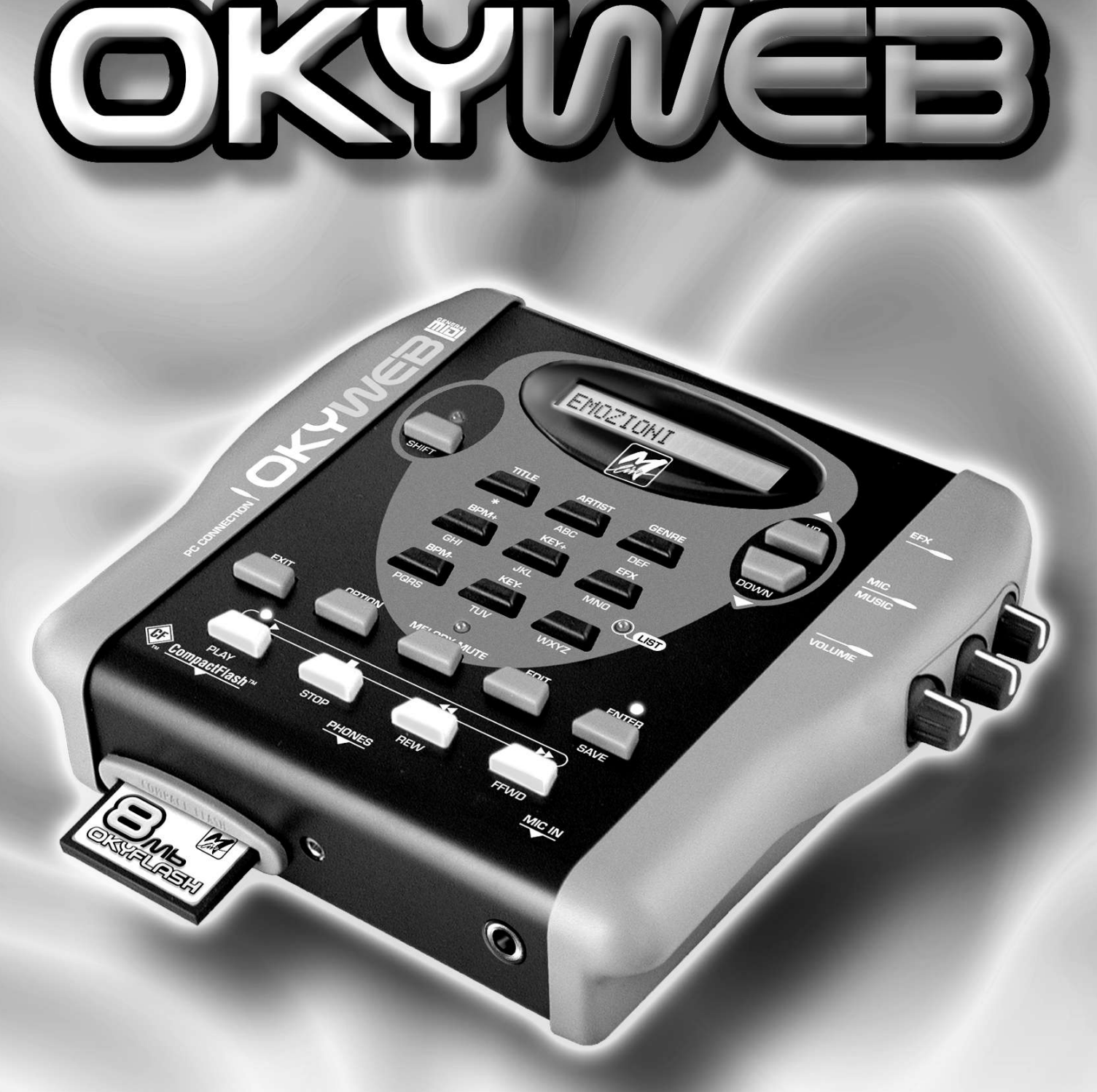

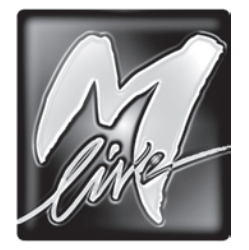

M-LIVE s.r.l. Via Luciona, 1872/B 47842 S.Giovanni in Marignano (RN) - ITALY Phone +39 0541 827 066 - Fax +39 0541 827 067 web: www.m-live.com - e-mail: export@m-live.com

#### **HitTrax MIDI Files**

PO Box 6090 Vermont South 3133 Vic, Australia Ph/Fax: +613 9887 8127 web: www.okyweb.com.au - e-mail: info@okyweb.com.au

The information in this document has been carefully prepared and checked. Nevertheless, **M-LIVE s.r.l.** assumes no responsibility for any errors. The information in this document, as well as the specifications of the products it refers to, are subject to change without prior warning. **M-LIVE s.r.l.** assumes no responsibility for the use or application of the products described in this document. Unless otherwise stated, any reference to names, products, data, authors, publishers and companies is purely casual and for the sole purpose of explaining the use of **M-LIVE s.r.l.** products. Names, logos and trademarks appear herein belong to the respective proprietors. All rights are reserved and no part of this document can be reproduced in any form, in any way or for any reason without written permission from **M-LIVE s.r.l.** 

© M-LIVE s.r.l. 2006 First edition 2006

### Introduction

The **OkyWeb** is a small, easy-to-use but powerful MIDI file player, capable of handling an enormous archive of MIDI files in a simple way with an extensive range of video functions for searching songs and displaying lyrics.

The **OkyWeb**'s numerous interfaces and connectivity make it a highly versatile unit, usable with many different kinds of applications. As well as **Audio**, **MIDI** and **Video** outputs, there is also a **Video Input**, making the **OkyWeb** easy to use at home and for live entertainment.

The **OkyWeb** uses the very small but highly powerful **OkyFlash** cards as memory support. The compact flash card supplied with the **OkyWeb** has 30 musical files already loaded (see Appendix C 'Song List'), but thousands of songs can be stored on just one of these cards, just a little bigger than a postage stamp.

The **OkyWeb** has a set of sophisticated search functions for handling these very large archives and finding songs in the memory. Songs can be selected by Title, Performer or Category. Moreover, there are two different alphabetic search methods for finding MIDI files quickly, simply by typing in the first letters of the title.

The **OkyWeb** uses MF3 format MIDI files. This proprietary format by **M-Live** compresses the files so that they can be handled more effectively by the memory and adds Performer and Category details to the standard MIDI files to enable the corresponding search methods.

To sing along with the **OkyWeb**, simply plug a microphone into the dedicated input. The unit has voice effects and a simple mixing system to optimise your vocal performance with the digital orchestra.

The **OkySoft** software, supplied with the system, allows you to connect the **OkyWeb** to a personal computer so that you can manage your files and Playlist, transfer the songs to an **OkyWeb** compact flash card and save an unlimited number of MIDI files on the computer Hard Disk.

Through OkySoft software, you have access to thousands of fully licensed MIDI Files at the <u>HitTrax MIDI Files</u> web site , making it easy to transfer MIDI Files and future upgrades to the **OkyWeb** operating system.

Whether it's for singing along at home with friends or wild karaoke nights for your customers, **OkyWeb** is the simplest and best answer, offering you everything you need in a very small, user-friendly unit. Simply plug into a television and... let the performance begin.

Have fun !

The Staff at M-LIVE

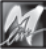

### **This Manual**

#### Reading the Manual

The manual you're reading has been conceived to guide you step by step through all **OkyWeb**'s functions, from the most elementary to the most complicated without ever taking it for granted that you're necessarily experts.

The chapters have been drawn up following a logical progression to facilitate first-time reading.

But the manual is above all structured for "**non linear**" **consultation**, i.e. being consulted through time or when looking for specific topics.

In fact, you'll be able to notice that the various chapters may contain short repetitions of concepts, images and information covered in a lengthier way in other chapters. The aim is to give you all the most important information on the various topics without compelling you to continually jump from one chapter to another.

Lastly, the black edging of the pages, differentiated by chapter, the numbering of the pages with the formula "Chapter.Page" (e.g. 3.8) and the graphics are conceived to help you quickly reach the required topics, estimate the amount of information available and remember the most important operational passages without necessarily having to re-read the text every time.

#### Other documentation

Check the contents of the documentation supplied: it may contain "last-minute information" not included in this manual.

Remember also that you can always check if there are updates, additions or other support material on the <u>HitTrax/OkyWeb</u> support web site.

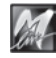

### Warnings and Installation

#### Connecting to the electricity mains

The **OkyWeb** has an external power supply adapter. Before connecting up, check that the mains voltage in the place of installation corresponds to voltage stated on the power supply adapter (max. tolerance ±10%). Check the state of the connection lead at periodic intervals.

#### About the external supply adaptor

Depending on your country of residence, OkyWeb is supplied with either Australian or European external supply adaptor.

USA wall plugs have different voltage rating and prongs. If OkyWeb is used in USA, please replace the external supply adaptor with these specifications from a good electronics store: 9v, 800mA, 7.2W

#### Switching on and off

When switching on or off, make certain that the audio amplification system is off: this avoids signal peaks, harmful for the loudspeaker enclosure components and for your hearing.

#### Initial connection and prevention of interference

In general, it's always a good rule of thumb to avoid installation too close to radio apparatus, TV, mobile phones, etc., as these are in fact normally sources of interference.

Also, make certain that the place of installation is not subject to disturbance of an industrial nature, strong RF interference or breakdowns in the mains supply. If necessary, protect the mains connection with special "mains filters" (normally found on sale).

For audio connections use quality cables, remembering to periodically check their condition and efficiency.

#### Connection to particular types of television set

On rare occasions, for environmental reasons, it may occur that the **OkyWeb** video signal is not synchronized with the TV you are using. You can hear the audio, but there is interference on the image. This may depend on causes not related to the **OkyWeb**. To resolve the problem, simply unplug the **OkyWeb** power supply adapter for a few seconds, then plug it back in and switch on again. This problem arises only when the unit is switched on. Once the TV image has stabilised it will remain stable for the whole session.

#### Compact Flash Cards

You are advised to use the compact flash cards produced and distributed by **M-Live**, bearing the **OkyFlash** trade mark. **OkyWeb** is compatible with **<CF> CompactFlash**<sup>™</sup> specifications and has been tested successfully with a lot of compact flash cards available on the market and made by several different Manufacturers. It must be remembered, however, that a flash card can be formatted for a camera, making it not immediately usable by the Okyweb. In order to use the flash card, therefore, it must be formatted (see page 9.9).

M-Live will accept no liability for OkyWeb malfunctions if compact flash cards other than those with the M-Live logo are used.

Visit www.okyweb.com.au to purchase additional 'OkyFlash' compact flash cards. Fast delivery worldwide.

#### Protection and maintenance

When transporting your **OkyWeb**, keep it safe from harm either in its original packaging or in an **OkyBag**, on sale at your dealers.

Do not expose the unit to direct sunlight, intense heat sources, particularly damp or dusty environments or rain for prolonged periods, as this may cause malfunctions, deterioration or even electric shocks.

It is always advisable to protect the unit from dust if it is not used for a long time. Dust deposits can be removed, however, with a dry cloth or brush: <u>never use alcohol, acetone or solvents</u>. No further maintenance is required.

#### In the event of breakdown

All the unit's controls are external and easily accessible. In the event of a breakdown, contact:

> HitTrax MIDI Files PO Box 6090 Vermont South 3133 Vic, Australia Ph/Fax: +613 9887 8127 Email: info@okyweb.com.au

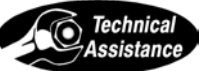

| Chapters | Getting started                        | 1        |
|----------|----------------------------------------|----------|
|          |                                        |          |
|          | Connections and Controls               | 2        |
|          |                                        |          |
|          | Playing Songs                          | 3        |
|          |                                        |          |
|          | Searching Songs                        | 4        |
|          |                                        |          |
|          | Plavlists                              | 5        |
|          |                                        |          |
|          | Options & Video                        | 6        |
|          |                                        |          |
|          | Edit                                   | 7        |
|          |                                        |          |
|          | Effects                                | 8        |
|          |                                        | U        |
|          | OkyElash Card & OkySoft Software       | Q        |
|          |                                        | 3        |
|          | Connection Examples                    | 10       |
|          | Connection Examples                    | IU       |
|          | Annondix A CM Soundo Chort             | Δ        |
|          | Appendix A - Gwi Sounds Chart          | A        |
|          |                                        | <b>D</b> |
|          | Appendix B - Troubleshooting           | В        |
|          |                                        |          |
|          | Appendix D - Lyrics & Chords Compatib. | C        |

### Contents

| Introduction                                | Intro.1 |
|---------------------------------------------|---------|
| This Manual                                 | Intro.2 |
| Warnings and Installation                   | Intro.3 |
| 1 - Getting Started                         | 1.1     |
| Getting started straight away               | 1.1     |
| Connections                                 | 1.1     |
| Playing Songs                               | 1.2     |
| Audio Controls                              | 1.3     |
| Key / Tempo / Mute                          | 1.3     |
| Searching Songs                             | 1.4     |
| Switching on and off                        | 1.6     |
| Quick reference guide to keys and functions | 1.6     |
| 2 - Connections and Controls                | 2.1     |
| Front Panel                                 | 2.1     |
| Rear Panel                                  | 2.2     |
| Controls                                    | 2.3     |
| Transport                                   |         |
| Function Keys                               |         |
| Real Time Changes                           |         |
| Searching Songs                             |         |
| Saving                                      |         |
| Shift Key                                   | 2.6     |
| Parallel Interface                          | 2.6     |
| 3 - Playing Songs                           | 3.1     |
| Player Controls                             | 3.1     |
| Changing Tempo                              |         |
| Changing Key (or Transposing)               |         |
| Saving Changes                              | 3.2     |
| Muting the melody track                     | 3.3     |
| Audio Controls                              | 3.3     |
| Lyrics and Chords Display                   | 3.4     |
| Text Only Mode                              |         |
| Search during Play                          | 3.6     |

| 4 - Searching Songs              | 4.1 |
|----------------------------------|-----|
| Search keys                      | 4.1 |
| Search by Title                  | 4.2 |
| Search by Artist                 | 4.3 |
| Search by Genre                  | 4.4 |
| Alphabetical Search              | 4.5 |
| T9 Search                        | 4.6 |
| 5 - Playlists                    | 5.1 |
| Running a Playlist               | 5.2 |
| Creating and Editing Playlists   | 5.3 |
| Add Song                         | 5.4 |
| Delete Song                      | 5.5 |
| Rename Playlist                  | 5.5 |
| Delete Playlist                  | 5.6 |
| New Playlist                     | 5.6 |
| 6 - Options & Video              | 6.1 |
| -<br>General Options             | 6.2 |
| Video Options                    | 6.3 |
| 7 - Edit                         | 7.1 |
| Selecting a track                | 7.1 |
| Selecting and Editing Parameters | 7.2 |
| Track Parameters                 | 7.3 |
| Saving changes                   | 7.4 |
| A practical example              | 7.5 |
| 8 - Effects                      | 8.1 |
| Echo                             | 8.1 |
| Equalizer                        | 8.2 |
| Echo Effect Volume Control       | 8.2 |

| 9 - OkyFlash Card & OkySoft Software9.1                  | 1 |
|----------------------------------------------------------|---|
| Inserting and Changing Cards9.                           | 1 |
| Card Status Messages9.7                                  | 1 |
| Saving Data on a Card9.2                                 | 2 |
| OkySoft9.2                                               | 2 |
| Installing OkySoft9.2                                    | 2 |
| Connecting to a PC and launching OkySoft9.3              | 3 |
| Download Directory and Importing Files9.3                | 3 |
| Transferring Songs from PC to Flash and from Flash to PC | 4 |
| Playlists                                                | 5 |
| Toolbar functions                                        | 6 |
| Other menu functions9.8                                  | 8 |
| 10 - Connection Examples 10.1                            | 1 |
| Basic TV connection TV + Hi Fi system connection 10.1    | n |
| Connection to PA system10.4                              | 1 |
| Video connection10.2                                     | 2 |
| Complete Audio Video connection10.2                      | 2 |
| Appendix A - GM Sounds ChartA.1                          | 1 |
| Appendix B - TroubleshootingB.1                          | 1 |
| Appendix C - Lyrics & Chords CompatibilityC.1            | 1 |

### 1 - Getting Started

### Getting started straight away

This is how to get started straight away using the main OkyWeb functions.

#### **Connections**

**COMPACT FLASH:** before making any connections we suggest you insert the supplied compact flash card in its slot.

**OkyWeb** works best connected to a normal television set. Use this simple connection for your first attempts with your new MIDI file player.

AUDIO/VIDEO OUTPUT: connect the OkyWeb AV output to the TV SCART socket, using the supplied lead.

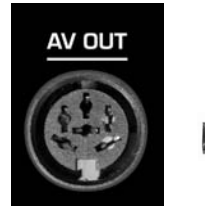

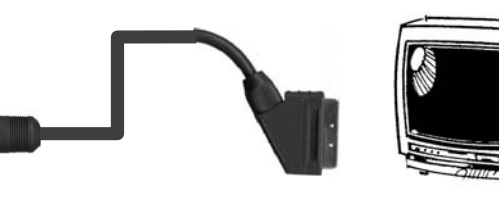

NOTE: if you haven't got a TV you can do everything on the OkyWeb display.

ADAPTER UNIT: connect the external power supply adapter to the DC 9V socket

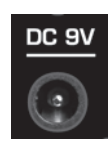

MICROPHONE: connect a microphone to the MIC IN input.

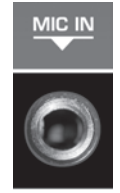

IF TV TUNING: select the AV channel on the TV.

At this point, after the introductory page, the first **OkyWeb** page will appear on the TV screen.

The window shows the list of Songs on the Compact Flash card.

OkyWeb

→A FOGGY DAY AIN'T SHE SWEET ALWAYS ON MY MIND BLANKET ON THE GROUND DANCE THE NIGHT AWAY ESCAPE FEVER GREENSLEEVES

Select Song

#### The upper panel display shows the first song in the list.

#### OkyWeb DISPLAY

A FOGGY DAY

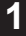

 $\checkmark$ 

### **Playing Songs**

SELECTING A SONG: use the UP and DOWN keys to scroll the list of songs.

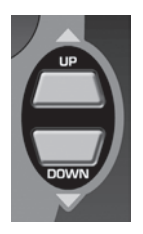

OkyWeb THE CONTINENTAL THE HOKEY COKEY WATERLOO WE WILL ROCK YOU WHEN THE SAINTS WHEN YOUR SMILING →YESTERDAY YOUR SONG

The arrow  $\rightarrow$  on the left points to the currently selected song.

Select Song

The currently selected song appears on the **OkyWeb** display. The arrow on the right indicates the possible search directions.

OkyWeb DISPLAY

YESTERDAY

PLAY: press the PLAY button. OkyWeb will start playing the selected song.

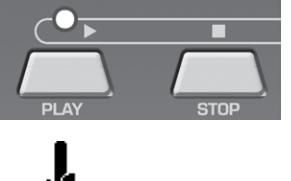

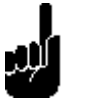

#### **STOP/PAUSE**: press **STOP** and the player will pause.

Press **PLAY** to restart the song from where it was stopped.

Press **STOP** again to go back to the beginning of the song where you can start it again or scroll the list to select a new song.

While the song is playing the TV screen window will split into two.

The top half shows the song details: Title, Performer, Lyrics and Chords.

The bottom half keeps displaying the Song List, which you can scroll with the **UP** and **DOWN** keys to select a new song while the current one is playing.

Select a new song with the UP and DOWN keys.

Press PLAY

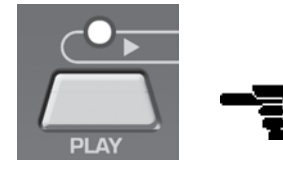

The new song will start playing straight away, replacing the previous one.

| Yesterday-Beatles |
|-------------------|
|                   |
| YESTERDAY         |
| ALL MY TROUBLES   |
|                   |
| F Em A            |
| WHEN THE SAINTS   |
| WHEN YOUR SMILING |
| →YESTERDAY        |
| YOUR SONG         |
| Select Song       |
|                   |
| OkyWeb DISPLAY    |
| 98 4/4 3/1        |

1

### **Audio Controls**

The three potentiometers on the right side of the OkyWeb have real-time control over:

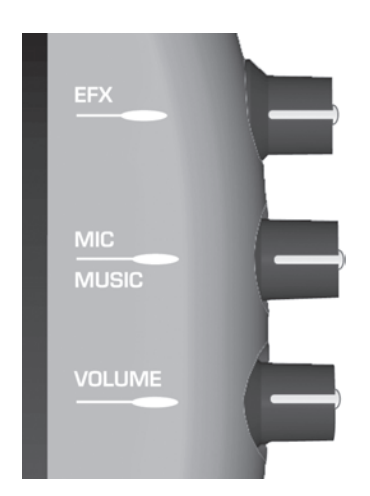

EFX: the intensity of the Echo effect applied to the microphone. NOTE: the type of Echo can be selected with the EFX key (see Ch. 8 'Effects').MIC/MUSIC: the balance between the microphone and the music volumes.

VOLUME: the general volume output. <u>NOTE</u>: the audio volume level on the Okyweb outputs is 0dB. If this is low, you can adjust the input sensitivity on the mixer you are using.

### Key / Tempo / Mute

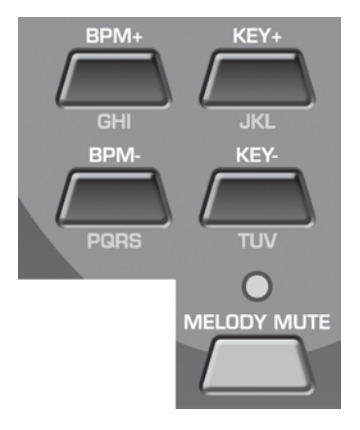

| ¢ | CHANGE KEY:   | use the <b>KEY+</b> and <b>KEY-</b> to find the key most suited to your voice. |
|---|---------------|--------------------------------------------------------------------------------|
| ß | CHANGE TEMPO: | use the <b>BPM+</b> and <b>BPM-</b> keys to change the playing speed.          |
| ¢ | MELODY MUTE:  | use the <b>MELODY MUTE</b> key to lower or mute the melody track.              |

The MUTE function has three positions, selectable by pressing the key repeatedly. The MELODY MUTE LED shows the state of the function and hence the volume of the melody track:

| RED LED    | ZERO VOLUME    |
|------------|----------------|
| ORANGE LED | HALF VOLUME    |
| LED OFF    | MAXIMUM VOLUME |

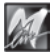

### **Searching Songs**

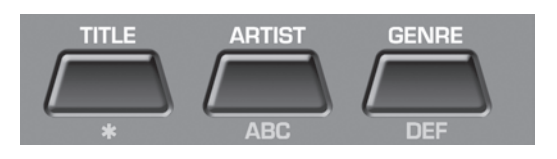

#### Search by Artist or Genre

respress the ARTIST or GENRE keys to display the list of performers/composer or categories stored in the memory.

Use the **UP** and **DOWN** keys to select the desired Artist or Genre.

Press ENTER to access the complete list of songs for the selected artist or genre.

#### Alphabetical Search

is press the SHIFT key:

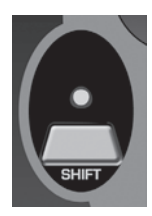

The red LED lights up

للإز

The nine central keys on the upper panel are transformed into a letter keypad, similar to a mobile phone keypad.

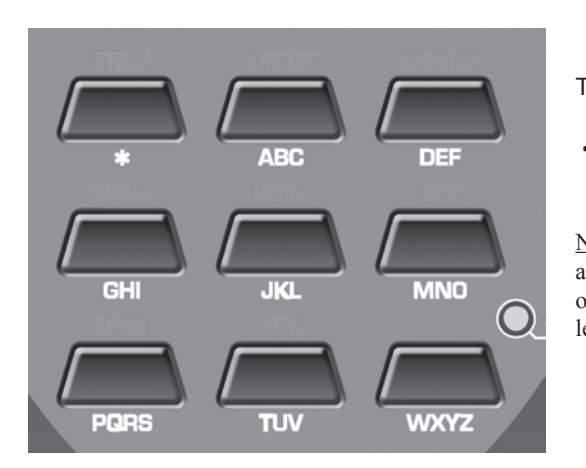

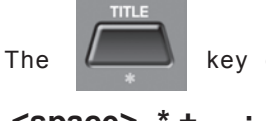

key enters the following characters:

<u>NOTE</u>: press the key repeatedly to show in sequence all the letters on a key, just like on a mobile phone. To input two letters on the same key one after the other, wait a few seconds between the first and second letter.

Type in the first letters of the song title you're looking for.

The OkyWeb will search all the songs beginning with those letters in the song list.

Add new letters to refine the search and proceed in this way until you find the song you're looking for.

<sup>&</sup>lt;space> \* + - . :

#### T9 search

In order to access the T9 search function the SHIFT LED must be off. If the SHIFT LED is lit, switch it off by pressing the SHIFT key.

register Keep the SHIFT key pressed down for a few seconds.

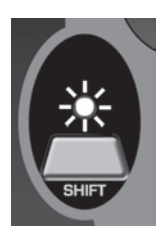

The red LED will start flashing

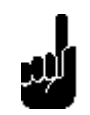

Type in the first letters of the song title by pressing the keys corresponding to each letter on the keypad.

SOM" press the following keys once each in order:

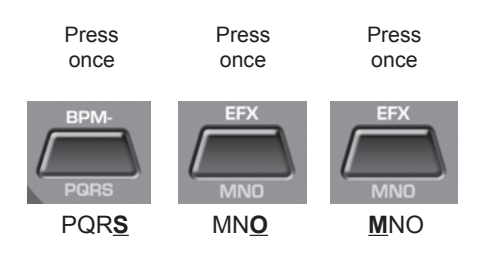

The **OkyWeb** will make an intelligent search for the titles containing all the combinations of the selected letters.

| Окумер                 |
|------------------------|
| →ROMANTIC LOVE         |
| SMOKE GET IN YOUR EYES |
| SNOW ON THE SAHARA     |
| SOMEDAY                |
| SONG FOR GUY           |
|                        |
|                        |
|                        |
|                        |
| TITLE:***              |
|                        |
|                        |
| POMANTIC LOVE          |
|                        |
|                        |

 $\sim 1$ 

The T9 search is the easiest and fastest search method on the **OkyWeb**. Type in at least three or four letters and the song you're looking for will be found almost every time.

### Switching on and off

The **OkyWeb** is normally switched on by plugging the the adapter plug into the DC 9V socket. It can, however, be switched on and off with the keys on the upper panel.

#### To switch off

 $\ensuremath{\,\mathrm{res}}$  Press and hold down the STOP key for two seconds

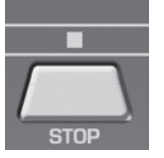

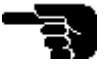

#### To switch on

#### Press ANY key

<u>NOTE</u>: You are advised to unplug the power supply plug only when you have to move the unit. Use the STOP key procedure for switching it off and on. Switching off with the STOP key puts the unit into stand-by. You are advised to unplug the external adapter from the mains if you are not planning to use the unit for a long time.

### Quick reference guide to keys and functions

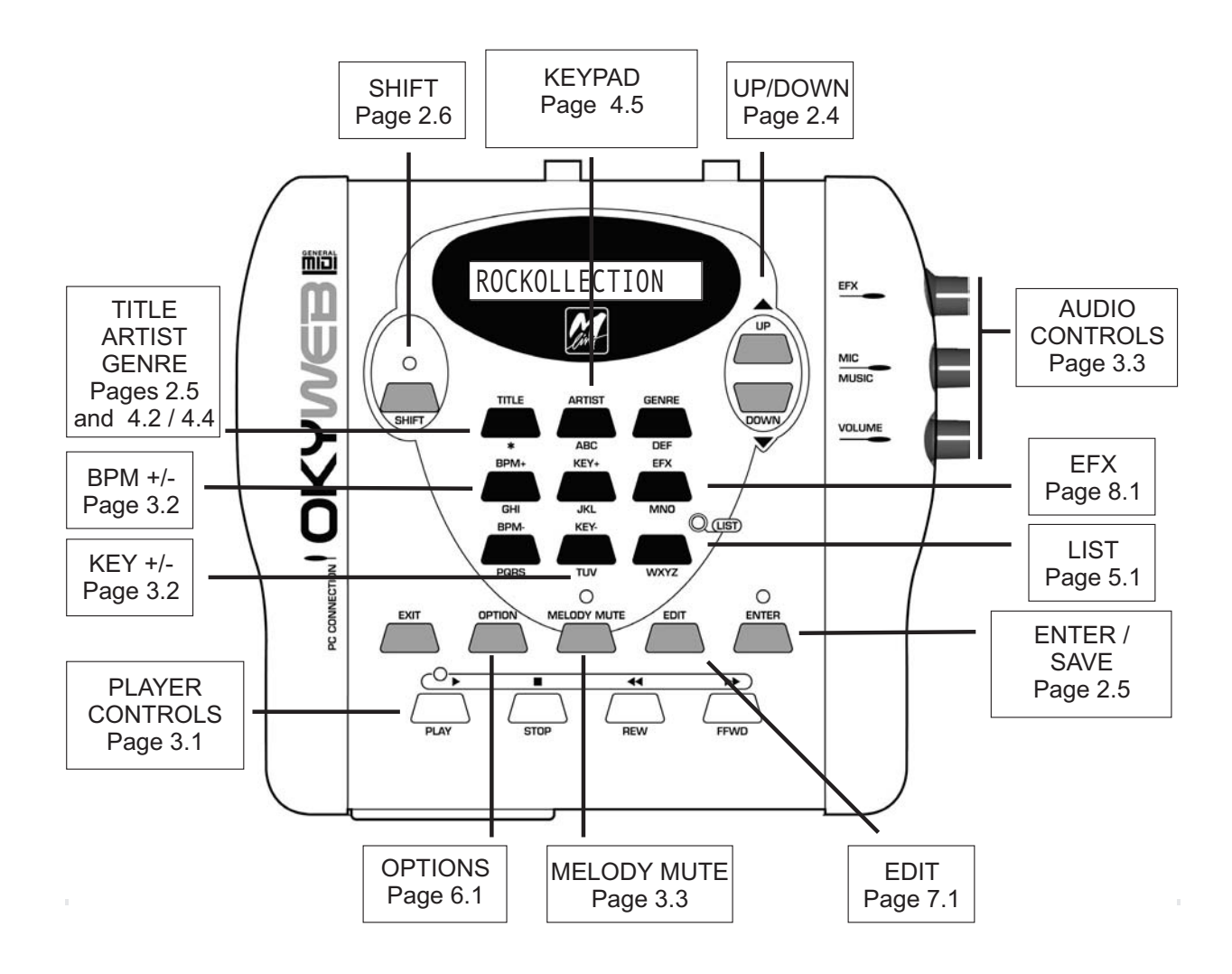

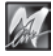

### 2 - Connections and Controls

The OkyWeb can be connected to a wide range of external units: TV, stereo system, MIDI expander, videocamera, etc. The best way to use the MIDI player, however, is by connecting it to a television set and using the TV monitor as the main display. This setup makes the best possible use of the song search capabilities and allows you to use the lyric display options, thus transforming the **OkyWeb** into a perfect, enjoyable karaoke system.

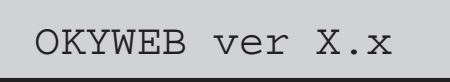

Normally, the first line of the TV screen image is shown on the display on the OkyWeb's control panel. It is thus possible to use the OkyWeb alone, i.e. without a television set. Clearly, in this case the operations will be less immediate and slower.

While the song is playing, the display shows the following data:

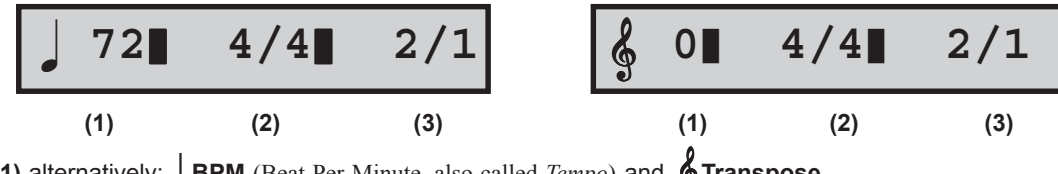

(1) alternatively: J BPM (Beat Per Minute, also called *Tempo*) and **G** Transpose

(2) Time (also called *Signature* or *Meter*)

(3) Bar/Beat counter

### **Front Panel**

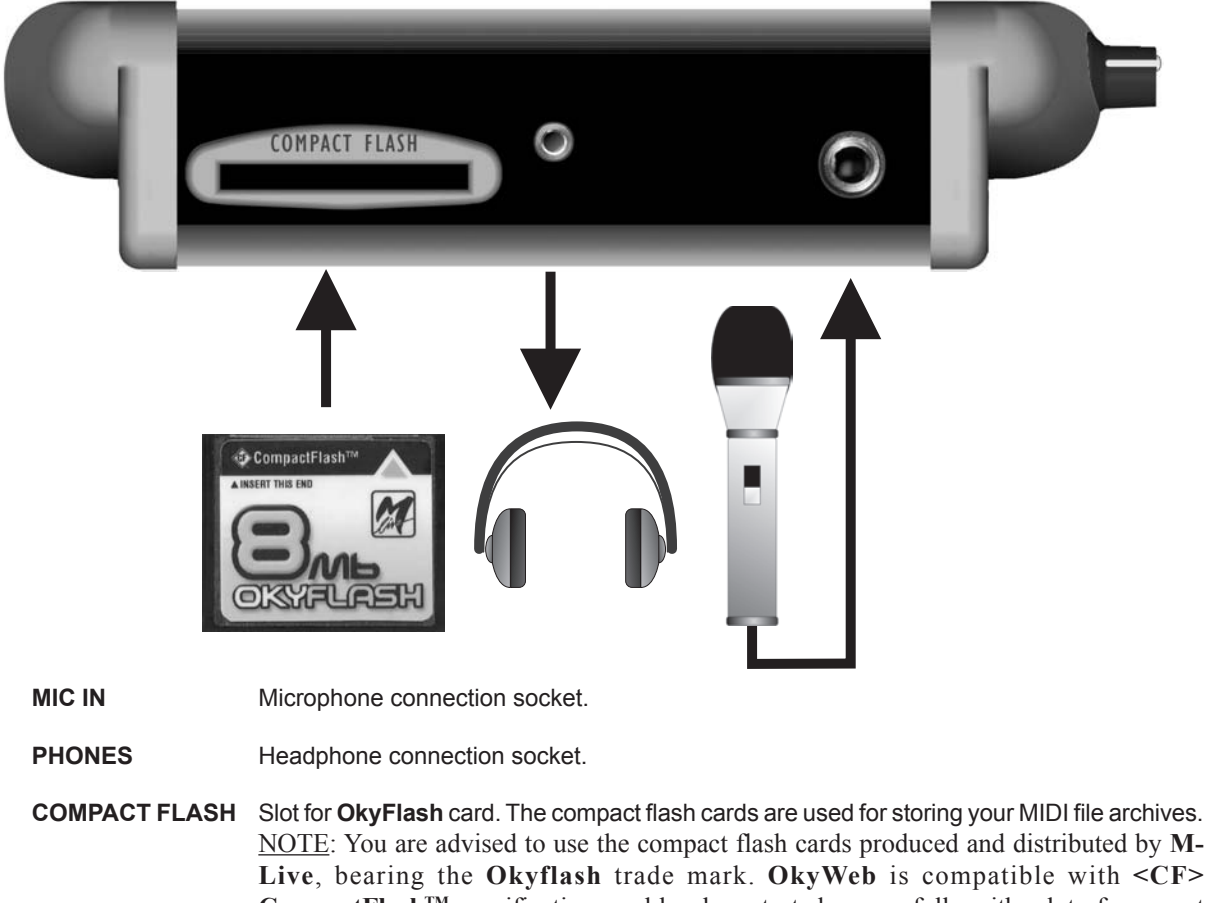

**CompactFlash<sup>™</sup>** specifications and has been tested successfully with a lot of compact flash cards available on the market and made by several different Manufacturers. It must be remembered, however, that a flash card can be formatted for a camera, making it not immediately usable by the Okyweb. In order to use the flash card, therefore, it must be formatted (see page 9.9). M-Live will accept no liability for OkyWeb malfunctions if compact flash cards other than those with the M-Live logo are used.

2.1

### **Rear Panel**

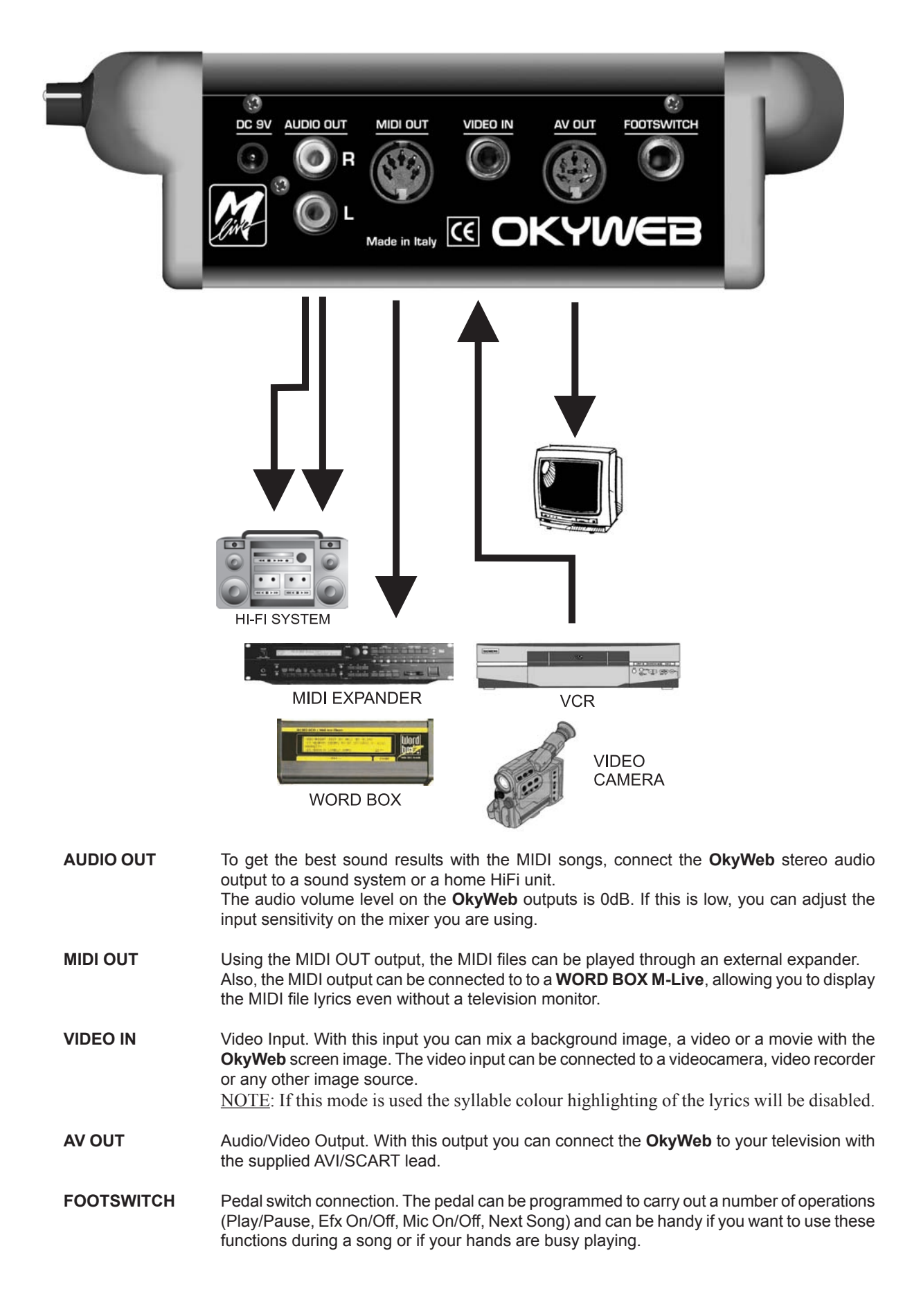

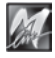

### **Controls**

The upper panel on the **OkyWeb** has all the keys for controlling the various MIDI player functions: playing songs, browsing menus, searching songs, options and editing.

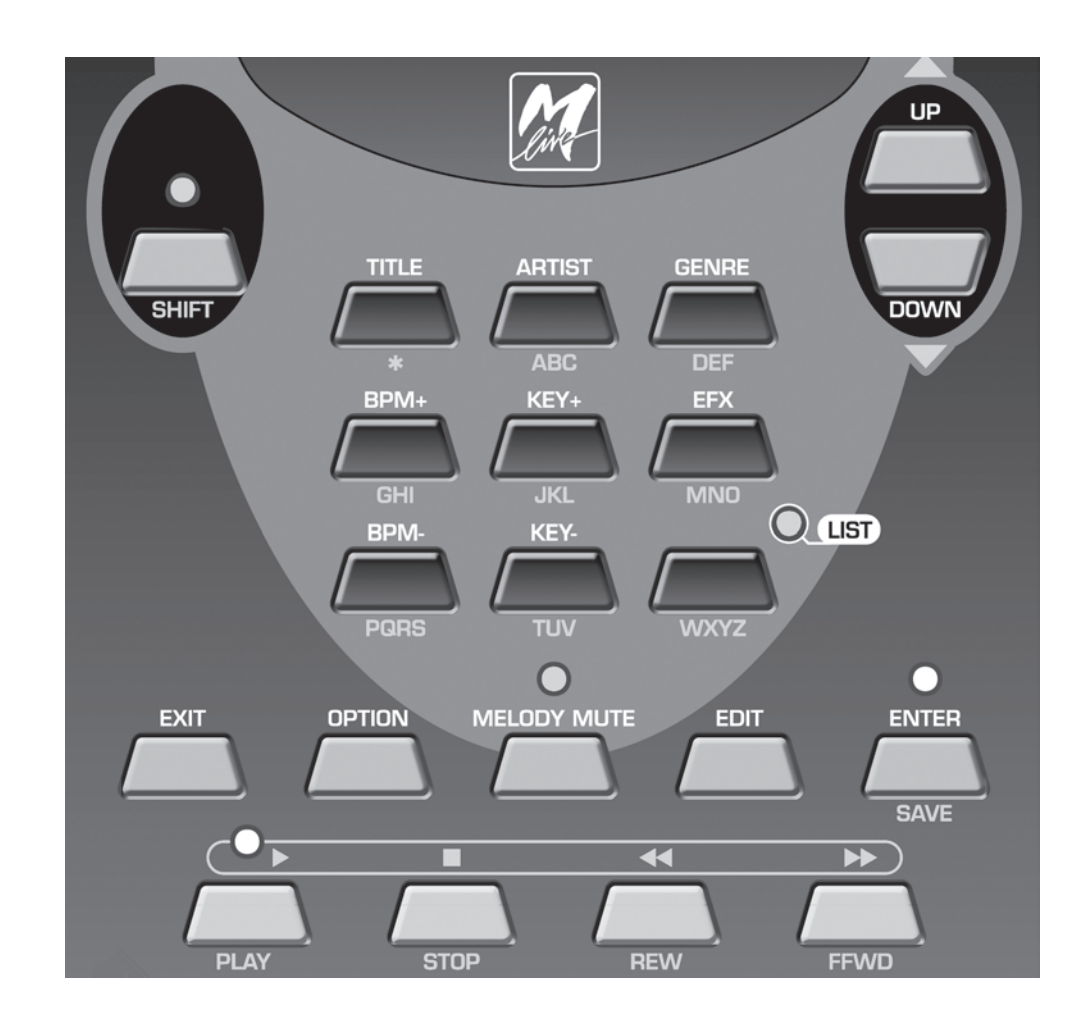

#### **Transport**

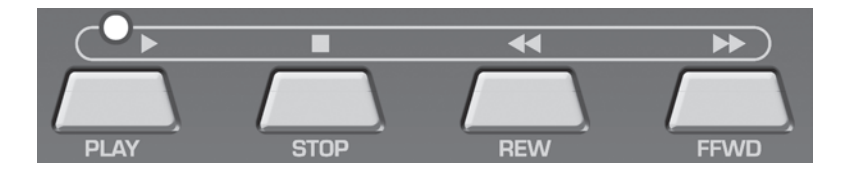

Song control keys.

| PLAY | Play key.                                                                                                    |
|------|----------------------------------------------------------------------------------------------------|
| STOP | PAUSE/STOP. Press once to pause during a song.<br>Press twice to go back to the beginning of a song.<br>The STOP key is also used for switching off the <b>OkyWeb</b> : press and hold down for a few seconds<br>to turn the unit off. |
| REW  | Fast rewind. Enabled only during play.                                                                                                    |
| FFWD | Fast forward. Enabled only during play.                                                                                                    |

#### **Function Keys**

| OPTION      | Accesses the optional functions.                            |
|-------------|-------------------------------------------------------------|
| MELODY MUTE | Enables the function that mutes or lowers the melody track. |
| EDIT        | Accesses the MIDI file and Playlist edit functions.         |
| LIST        | Accesses the Playlist management pages.                     |
| EFX         | Accesses the effects selection page.                        |

**Browse Keys** 

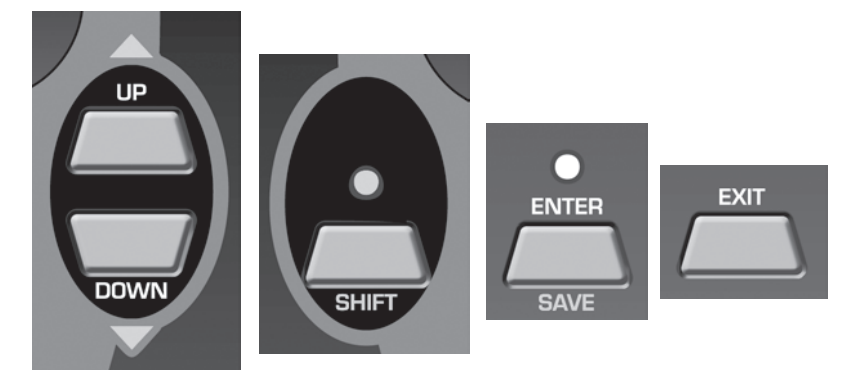

These keys are used for browsing the **OkyWeb** menus.

UP/DOWN Scrolls the lists, parameters and settings.

| SHIFT | <ul><li>Speeds up the scrolling.</li><li>Press the SHIFT key and the LED lights up. The Up and DOWN keys will now scroll a page at a time.</li><li>Press SHIFT again to go back to normal scrolling. The LED will switch off.</li></ul> |
|-------|----------------------------------------------------------------------------------------------------|
| ENTER | Key for selecting parameters and confirming changes.                                                                                                    |

**EXIT** For exiting from the parameters and functions and controls pages.

#### **Real Time Changes**

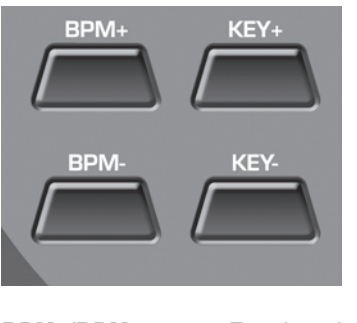

**BPM+/BPM-** For changing the playing tempo (Beat Per Minute) of a song.

**KEY+/KEY-** For changing the key of a song.

#### **Searching Songs**

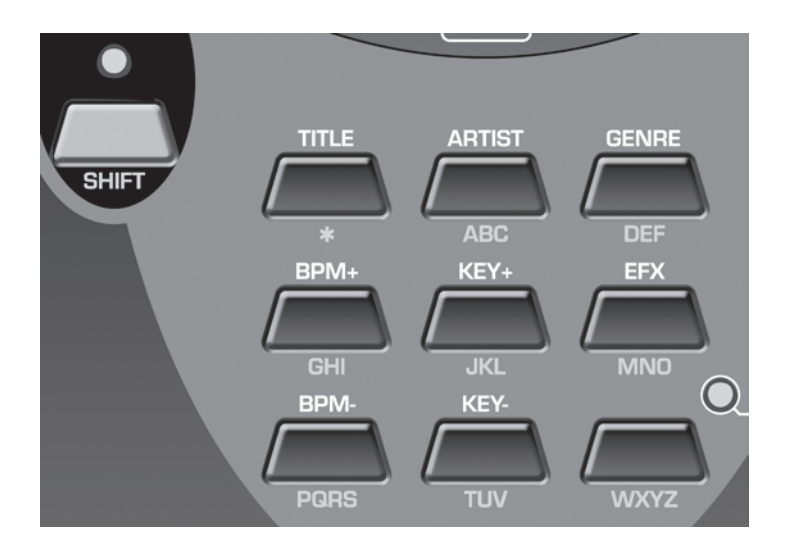

The song search function keys are in the central section of the OkyWeb panel.

| TITLE - ARTIST - GENRE | These three keys enable searches by Title, Performer and Category respectively. With each request the archive of stored songs will be shown on the monitor, ordered according to the requested criterion.                                                                                      |
|------------------------|----------------------------------------------------------------------------------------------------|
| ALPHABETICAL SEARCH    | Press the <b>SHIFT</b> key to enable the alphanumeric keypad. To search for a song in the archive, simply type in the first letters of the title.                                                                                                    |
| T9 SEARCH              | Press and hold down the <b>SHIFT</b> key for a few seconds (the LED will flash) to activate the T9 search, a fast, intuitive search method.<br>NOTE: in order to access the T9 search function the SHIFT LED must be off.<br>If the SHIFT LED is lit, switch it off by pressing the SHIFT key. |

NOTE: For more detailed information on search methods see Ch.4, 'Searching Songs'.

#### Saving

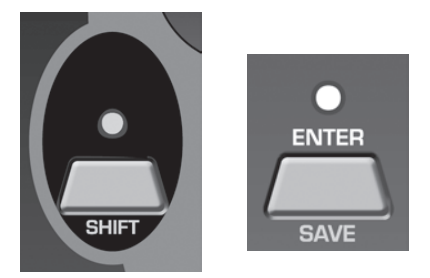

Press **SHIFT** and **ENTER** together to SAVE. The following can be saved on a Compact Flash card:

- Playlists organised in the OkyWeb
- Songs edited on the OkyWeb
- **b** The following song parameters can be edited:
  - Tempo
  - Key
  - **Track Parameters** (Status, Program Change, Volume, Pan, Reverb, Chorus, Velocity, Transpose).

The **OkyFlash** save procedure is enabled only when <u>the song is not being played</u>. To avoid the risk of losing the changed data, you are advised to stop the song after making the changes and save them immediately with the SAVE function.

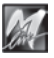

#### Shift Key

The **OkyWeb** SHIFT key has three operating modes, signalled by the status of the corresponding SHIFT LED. The SHIFT LED can be OFF, ON or FLASHING.

The status of the SHIFT LED signals the three different use modes of the **OkyWeb** keypad keys.

Each key can have different functions, indicated by the different colours on the panel.

- LED OFF The SHIFT function is disabled and the **white** functions are enabled: Search by Title, Artist and Genre; BPM + / -; KEY + / -; PLAYLIST.
- LED ON **Press and release** the SHIFT key to enable it. When the SHIFT LED is on, the Alphabetical Search (**yellow** key pad characters) and SAVE functions are enabled. Also, in this status the UP and DOWN keys change their scroll function to scrolling the song list a page at a time.
- LED FLASHING To enable this mode, go to the <u>LED off status</u> and **press and hold** the SHIFT key for a few seconds.

NOTE: **if the LED is already on, switch it off** by pressing the key and then pressing it again and holding it for a few seconds.

When the SHIFT LED is flashing the T9 Search mode is enabled, which uses the **yellow** keypad characters, but in a different way to the Alphabetical Search mode.

| SHIFT |                       | Search by Title, Artist and Genre enabled.   |
|-------|-----------------------|----------------------------------------------|
|       | SHIFT LED<br>OFF      | BPM + / -, KEY + / -, EFX functions enabled. |
|       |                       | PLAYLIST function enabled.                   |
| SHIFT |                       | Alphabetical Search enabled.                 |
|       | SHIFT LED<br>ON       | SAVE function enabled.                       |
|       |                       | Fast UP et DOWN scrolling enabled.           |
| SHIFT | SHIFT LED<br>FLASHING | T9 Search enabled                            |

### Parallel Interface

The multipole parallel connection on the left side is for connecting OkyWeb to a PC.

When the **OkyWeb** is connected to a computer you can use the **OkySoft** program supplied with the unit. **OkySoft** handles a range of tasks easily and quickly, among which:

- Saving an unlimited number of songs and organising them on the hard disk.
- Transferring MIDI files to **OkyWeb** Compact Flash cards.
- Programming Playlists.
- Connecting to the factory's Web site for on-line **OkyWeb** operative system upgrades, file downloading, and so on.

### 3 - Playing Songs

When you switch the **OkyWeb** on the video display goes straight to the list of songs stored on the compact flash card.

The upper panel display shows the first song in the list.

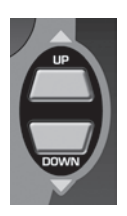

Scroll the list with the **UP** and **DOWN** keys to select the song you want.

<u>NOTE</u>: **OkyWeb** has a number of sophisticated search methods for finding songs quickly. See Chapter 4, 'Searching Songs', for more information.

#### OkyWeb

→A FOGGY DAY AIN'T SHE SWEET ALWAYS ON MY MIND BLANKET ON THE GROUND DANCE THE NIGHT AWAY ESCAPE FEVER GREENSLEEVES

3

#### Select Song

#### OkyWeb DISPLAY

A FOGGY DAY  $\psi$ 

### Player Controls

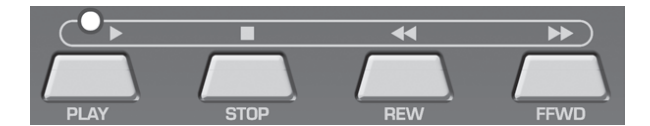

PLAY Plays the selected song.

- When the Play key is pressed:
- The monitor displays the lyrics and chords of the song.
- The LED above the PLAY key flashes to mark the tempo of the song.
- The upper panel display shows: BPM and Transpose (alternatively); Rhythm; Bar/Beat Counter.

#### **STOP** STOP/PAUSE button.

Press once to pause during a song. PLAY restarts the song from where it was stopped. Press STOP twice to stop the song. The video display goes back to the song list. You can start the song from the beginning again by pressing PLAY or select a new song.

#### **REW/FFWD** REWIND and FAST FORWARD buttons. Press these buttons to go forwards or backwards quickly in a song. The video display scrolls through the lyrics and the corresponding number of beats. The REW and FFWD are enabled only during PLAY.

| Yesterday-Beatles |                 |         |     |    |      |
|-------------------|-----------------|---------|-----|----|------|
| I'M NO            | OT HALF         | ' THE   | MAN | Ι  | USED |
| TO BI             | Ξ               |         |     |    |      |
| THERE '           | 'S A            |         |     |    |      |
|                   |                 |         |     |    |      |
| Dm                | Dm              | /C      | В   | bn | naj7 |
| WHEN              | THE SA          | INTS    |     |    |      |
|                   |                 | NATT TN | TO  |    |      |
| WHEN              | YOUR S          | 5MTTTL  | ١Ġ  |    |      |
| WHEN<br>→YEST     | YOUR S<br>ERDAY |         | NG  |    |      |

BPM 98 KEY 0 BAR 11

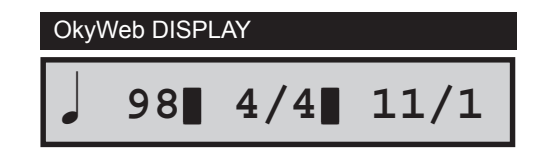

#### Yesterday-Beatles **Changing Tempo** I'M NOT HALF THE MAN I USED TO BE THERE'S A INF Press the BPM+ or BPM- keys Dm/C Bbmaj7 Dm WHEN THE SAINTS WHEN YOUR SMILING →YESTERDAY YOUR SONG BPM 85 KEY 0 BAR 11 The song will change metronome setting. The tempo settings range from 30 to 300 BPM. The new BPM (Beats Per Minute) setting is displayed on OkyWeb DISPLAY the bottom line of the video screen. Press and hold down either of the keys for a few seconds 4/4 11/1

Changing Key (or Transposing)

INF Press the KEY+ or KEY- keys

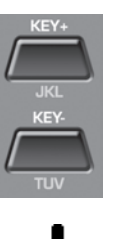

to go back to the original BPM.

The song will change key.

The transposition is made by semitones (-12 / +12) and displayed in on the bottom line of the video screen. Press and hold down either of the keys for a few seconds to go back to the original key.

| Yesterday-Beatles           |  |  |  |  |  |
|-----------------------------|--|--|--|--|--|
| I'M NOT HALF THE MAN I USED |  |  |  |  |  |
| TO BE                       |  |  |  |  |  |
| THERE'S A                   |  |  |  |  |  |
|                             |  |  |  |  |  |
| Dm Dm/C Bbmaj7              |  |  |  |  |  |
| WHEN THE SAINTS             |  |  |  |  |  |
| WHEN YOUR SMILING           |  |  |  |  |  |
| →YESTERDAY                  |  |  |  |  |  |
| YOUR SONG                   |  |  |  |  |  |
| BPM 98 KEY -2 BAR 11        |  |  |  |  |  |

85

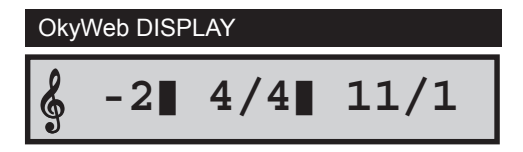

### **Saving Changes**

The tempo and key changes are temporary and are not saved in the OkyFlash memory, yet. If you exit the changed song, the tempo and key parameters will go back to their original values. Each time you make a change to a song (BPM, Transpose, Melody Mute or Edit) the Enter LED lights up to signal that the song has been changed and stays lit until either the change is saved or another song is selected.

#### To make the tempo and key changes permanent and save them with the song:

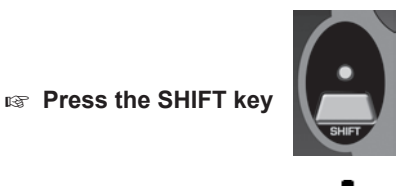

(the red LED lights up)

Press the SAVE key

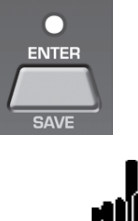

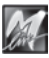

### Muting the melody track

One of the MIDI file tracks (usually track 4) is dedicated to the song melody. It may be useful to listen to the melody at first, or to study it if you don't know it very well. But when you want to sing or play the song this track has to be either cut out or played at lower volume.

#### Press the MELODY MUTE key

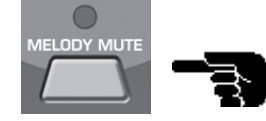

The LED turns **RED:** the melody track will be completely muted

#### Press the MELODY MUTE key again

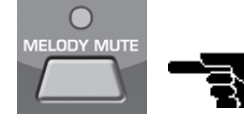

The LED turns **ORANGE**:

**ANGE:** the melody track will be played at half volume.

#### IN Press the MELODY MUTE key again

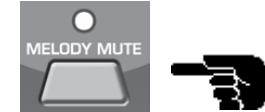

The LED goes OUT:

oes **OUT:** the melody track will be played at full volume.

<u>NOTE</u>: in some MIDI files the melody may be on a track other than track 4. The **OkyWeb** allows you to change the track number for the melody mute. The MELODY TRACK function is in the OPTIONS / GENERAL OPTIONS menu. See Ch. 6, 'Options & Video', for more information.

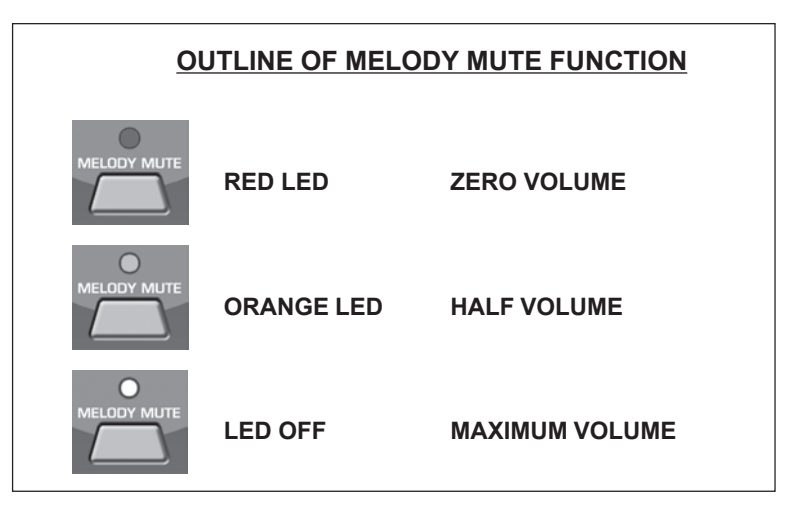

### **Audio Controls**

The **OkyWeb** has three controls for making easy, real-time adjustments to the main audio parameters, i.e. the ones essential for performing the song.

|  |    | The three potentiometers on the right side of the unit control the following parameters:                                                                                                    |  |  |  |
|--|----|----------------------------------------------------------------------------------------------------|--|--|--|
|  | ¢7 | <b>EFX</b> : intensity of the Echo effect applied to the microphone.<br>NOTE: The type of echo can be selected with the EFX key (see Ch. 8, 'Effects').                                       |  |  |  |
|  | ¢  | <b>MIC/MUSIC</b> : balance between the microphone and the music volumes.                                                                                                    |  |  |  |
|  | ¢  | <b>VOLUME</b> : general output volume.<br><u>NOTE</u> : the audio volume level on the Okyweb outputs is 0dB. If this is low, you can adjust the input sensitivity on the mixer you are using. |  |  |  |

3

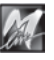

### Lyrics and Chords Display

As the song plays, the **OkyWeb** scrolls the song lyrics and chords on the video screen (assuming, of course, the MIDI file contains the lyrics and the chords).

If the lyrics are on the MIDI file in digital form with colours, the lyrics will be further highlighted by a contrasting colour as they scroll.

As the lyrics pages are scrolled, the first line of the next page is previewed at the top of the screen in small case letters, so that the singer can be prepared for the lyrics to

| Yesterday-Beatles          |  |  |  |  |  |
|----------------------------|--|--|--|--|--|
| SHADOW HANGING OVER ME     |  |  |  |  |  |
| OH YESTERDAY CAME SUDDENLY |  |  |  |  |  |
|                            |  |  |  |  |  |
|                            |  |  |  |  |  |
| F F/E Dm                   |  |  |  |  |  |
| WHEN THE SAINTS            |  |  |  |  |  |
| WHEN YOUR SMILING          |  |  |  |  |  |
| →YESTERDAY                 |  |  |  |  |  |
| YOUR SONG                  |  |  |  |  |  |
| Select Song                |  |  |  |  |  |
|                            |  |  |  |  |  |

| Yesterday-Beatles |          |
|-------------------|----------|
| why she had to go | i don't  |
|                   |          |
| OH YESTERDAY CAME | SUDDENLY |
|                   |          |
| Dm G              | Bb       |
| WHEN THE SAINTS   |          |
| WHEN YOUR SMILIN  | G        |
| →YESTERDAY        |          |
| YOUR SONG         |          |
| Select Song       |          |

### Text Only Mode

come.

The **OkyWeb** video output is set by default to TEXT+SEARCH mode, which divides the screen into two halves: lyrics and search.

For better and clearer reading of the lyrics, the **OkyWeb** has the TEXT ONLY function. In this mode, the video screen is taken up entirely by the lyrics, in characters twice as big.

This **OkyWeb** mode is better for karaoke, as the lyrics can be read by a greater number of people further away from the screen.

| Yesterday-Beatl | es           |
|-----------------|--------------|
| why she had to  | qo i don't   |
|                 | J =          |
|                 |              |
|                 |              |
| OH YESTERDAY C  | AME SUDDENLY |
|                 |              |
|                 |              |
| Dm G            | Bb           |

 $\underline{\text{NOTE}}$ : as an alternative to a television set, an **M-Live WORD BOX** can be used for viewing the lyrics.

The **WORD BOX**, which connects to the MIDI output, is easily transportable and can be used for reading the lyrics if no television set is available.

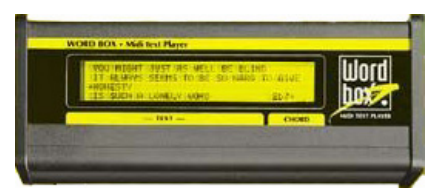

| To select TEXT ONLY mode                      |                                                 |
|-----------------------------------------------|-------------------------------------------------|
| OPTION                                        | OkyWeb DISPLAY                                  |
| ress the OPTION key                           | GENERAL OPTION                                  |
|                                               |                                                 |
|                                               | OkyWeb DISPLAY                                  |
|                                               | VIDEO OPTION                                    |
| Select VIDEO OPTION with the UP and DOWN keys |                                                 |
| and press ENTER                               | OPTIONS MENU<br>GENERAL OPTION<br>→VIDEO OPTION |
|                                               | Options                                         |

Select TEXT MODE with the UP and DOWN keys

and press ENTER

and press ENTER

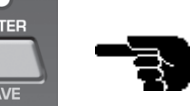

|       | ENTE |
|-------|------|
| ENTER |      |

JAVE

select TEXT ONLY with the UP and DOWN keys

С

NTEF

OkyWeb DISPLAY

TXT MODE:

OkyWeb DISPLAY

TXT MODE:TEXT

#### VIDEO OPTIONS

COLOURS →TEXT MODE VIDEO IN :SET1 :TEXT ONLY :DISABLED

Options

NOTE: See Ch. 6, 'Options and Video', for more information on the TEXT ONLY mode.

M

### Search during Play

When the **OkyWeb** is in standard TEXT+SEARCH mode, the bottom half of the video screen shows the list of songs stored on the **OkyFlash** card.

With the **UP** and **DOWN** keys, you can scroll the list and select a new song.

Press the **PLAY** key to play the new song immediately, replacing the previous one.

#### Yesterday-Beatles

SHADOW HANGING OVER ME OH YESTERDAY CAME SUDDENLY

|   | F F'/E Dm             | Dm |  |
|---|-----------------------|----|--|
| 4 | BLANKET ON THE GROUND |    |  |
| 4 | DANCE THE NIGHT AWAY  |    |  |
| , | ESCAPE                |    |  |
|   | →FEVER                |    |  |
|   | Select Song           |    |  |

#### Searching on the OkyWeb Display

While a song is playing, the **OkyWeb** display normally shows the following informations: BPM/Key, Time and Bar/ Beat Counter.

Press UP or DOWN to display the song currently selected from the list.

The UP and DOWN keys can then be used for scrolling the list and selecting a new song.

| OkyWeb DISPLAY |           |     |            |  |
|----------------|-----------|-----|------------|--|
|                | 98        | 4/4 | 14/1       |  |
| DISI           | PLAY OkyV | Veb |            |  |
| F              | EVER      |     | $\uparrow$ |  |

Even while the song is playing, the sophisticated search functions Alphabetical Search and T9 Search are accessible both on the video screen and the **OkyWeb** display.

See Ch. 4, 'Searching Songs', for all the details on the OkyWeb alphabetical search functions.

<u>NOTE</u>: in TEXT ONLY mode the 'search during play' function is accessible on the **OkyWeb** display only, and not on the video screen. The Alphabetical and T9 Search functions, anyway, are <u>still available</u>.

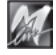

### 4 - Searching Songs

**OkyFlash**, the Compact Flash card used by **OkyWeb** for memory storage, can contain an enormous quantity of MIDI files. Download thousands of licensed MIDI Files at the <u>HitTrax MIDI Files</u> web site.

A number of different search methods have been devised to make your song archive easy to use and functional.

### Search keys

Use the **UP** and **DOWN** keys to scroll the lists Title, Artist or Genre on the video screen. Press the **SHIFT** key to make the arrows move the cursor a page at a time

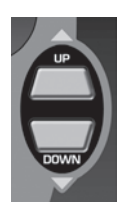

Moves the cursor position by position

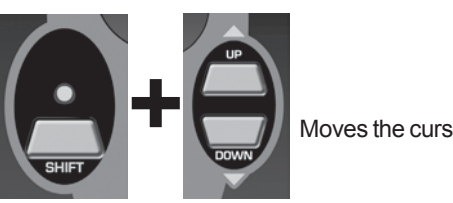

Moves the cursor page by page

On the **OkyWeb** display, the arrows on the right tell you whether you are at the beginning, middle or end of a list and so whether you can move down, up or both ways.

If an item has a hyphen next to it, this means it is an only option and the arrows will have no effect.

| First song of the list         |               | Last song of the list |            |
|--------------------------------|---------------|-----------------------|------------|
| A FOGGY DAY                    | $\downarrow$  | YOUR SONG             | $\uparrow$ |
|                                |               |                       |            |
| Song in the middle of the list |               | Single option         |            |
| RED RED WINE                   | $\Rightarrow$ | TITLE                 | -          |

The **SHIFT key** has three modes, associated to the selection of the three different **OkyWeb** search functions, as signalled by the status of the corresponding LED:

|             | SHIFT LED OFF      | Search by Title, Artist and Genre enabled. |
|-------------|--------------------|--------------------------------------------|
| $( \cdot )$ | SHIFT LED ON       | Alphabetical Search enabled.               |
| SHIFT       | SHIFT LED FLASHING | T9 Search enabled                          |

The status of the SHIFT LED signals which of the three different ways of using the **OkyWeb** keypad keys has been selected. Each key has a number of different functions, as indicated by the colours on the panel:

- LED OFF The SHIFT function is disabled and the functions in **white** are enabled: search by Title, Artist and Genre; BPM + / -; KEY + / -; PLAYLIST.
- LED ON **Press and release** the SHIFT key to enable it. When the SHIFT LED is on, the Alphabetical Search (**yellow** keypad characters) and SAVE functions are enabled. Also, in this status the UP and DOWN keys change their scroll function to scrolling the song list a page at a time.
- LED FLASHING To enable this mode, go to the <u>LED off status</u> and **press and hold** the SHIFT key for a few seconds.
   NOTE: **if the SHIFT LED is already on, switch it off** by pressing the SHIFT key, then press it again and holding it for a few seconds.
   When the SHIFT LED is flashing the T9 Search mode is enabled, which uses the **yellow** keypad characters in a different way to the Alphabetical Search mode.

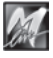

### Search by Title

When you switch the **OkyWeb** on, the 'Search by Title' window is shown on the video screen for a few seconds. All the MIDI files on the **OkyFlash** card are listed in alphabetical order by title.

| OkyWeb                |  |  |
|-----------------------|--|--|
| →A FOGGY DAY          |  |  |
| AIN'T SHE SWEET       |  |  |
| ALWAYS ON MY MIND     |  |  |
| BLANKET ON THE GROUND |  |  |
| DANCE THE NIGHT AWAY  |  |  |
| ESCAPE                |  |  |
| FEVER                 |  |  |
| GREENSLEEVES          |  |  |
|                       |  |  |

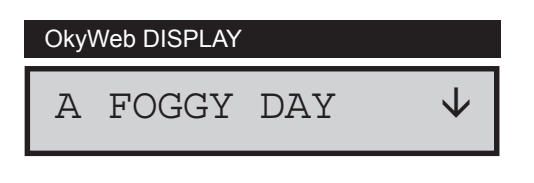

Select Song

#### To access 'Search by Title' from another search window (ARTIST or GENRE)

#### IS The SHIFT LED must be OFF.

If the SHIFT LED is on or flashing you are in one of the Alphabetical Search functions. Press the SHIFT key to exit and switch off the LED.

INF Press the TITLE key

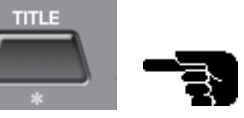

#### To find a song

- Scroll the list with the UP and DOWN keys (SHIFT + UP and DOWN to move faster).
- Position the arrow-cursor on the song title and press PLAY

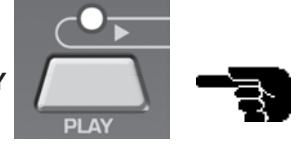

When the video screen is in <u>TEXT + SEARCH mode</u>, you can search for a new song even while a song is playing: simply scroll the list in the lower part of the video screen, select the new song and press PLAY again. The new song will replace the previous one immediately.

### Search by Artist

To access the 'Search by Artist' page

IS The SHIFT LED must be OFF.

Press ARTIST

ABBA ANIMALS

→BEATLES

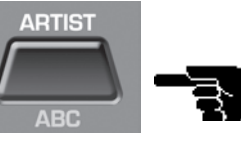

OkyWeb

The video screen will display the list of Artists (performers, composers, ...) stored in the MIDI files.

Scroll the list with the UP and DOWN keys. (SHIFT + UP and DOWN to move faster)

ENTER

SAVE

**Position the arrow on an Artist.** 

Ress ENTER

Select artist

BILLY JOEL

ELTON JOHN ELVIS PRESLEY

BILLY JOE SPEARS

| OkyWeb DISPLAY |            |
|----------------|------------|
| BEATLES        | $\uparrow$ |

#### To find a song

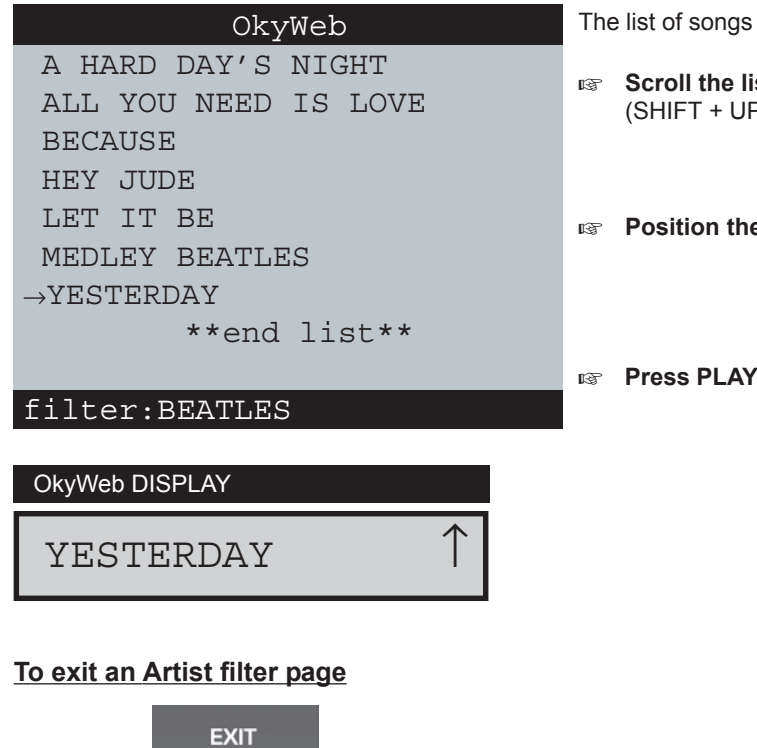

The list of songs for the selected Artist will be shown.

- Scroll the list with the UP and DOWN keys. (SHIFT + UP and DOWN to move faster)
- Position the arrow on the song title.

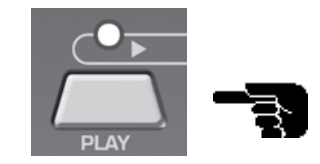

Press EXIT

### Search by Genre To access the 'Ssearch by Genre' page INF The SHIFT LED must be OFF. GENRE Press GENRE The video screen will display the list of Genres OkyWeb (categories, styles, ...) stored in the MIDI files. BIG BAND EVERGREEN Scroll the list with the UP and DOWN keys. FEMALE COUNT (SHIFT + UP and DOWN to move faster) FEMALE POP GOSPEL LATIN Position the arrow on a Genre. →MALE BALLAD MALE POP Select category ENTER Res ENTER OkyWeb DISPLAY SAVE MALE BALLAD To find a song OkyWeb The list of songs for the selected Genre will be shown. ALWAYS ON MY MIND I WANT LOVE Scroll the list with the UP and DOWN keys. →ONE MORE NIGHT (SHIFT + UP and DOWN to move faster) ONLY THE LONELY \*\*end list\*\* **Position the arrow on the song title.** filter:MALE BALLAD Press PLAY OkyWeb DISPLAY Ĵ ONE MORE NIGHT To exit a Genre filter page

4.4

### **Alphabetical Search**

Scrolling a list of thousands of songs can be a tiresome task. You can use the Alphabetical Search function to go straight to a Title, Artist or Genre simply by typing in the first letters of the Title, Artist's name or Genre.

The Alphabetical Search can be enabled for each of the three lists: Title, Artist and Genre.

#### To enable the Alphabetical Search

Press the SHIFT key

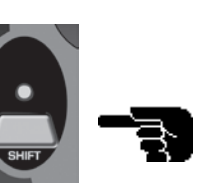

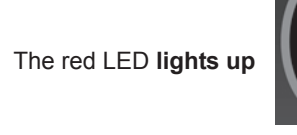

The nine central keys on the upper panel are transformed into a letter keypad, similar to a mobile phone keypad.

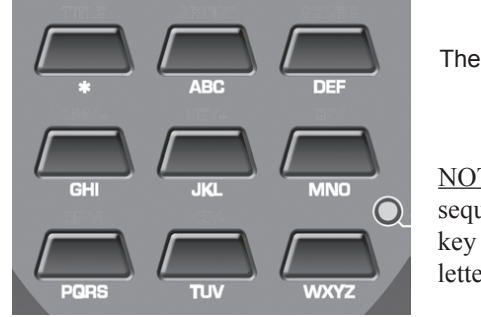

key enters the characters: <space> \* + - . :

NOTE: press the key repeatedly to show all the letters on a key in sequence, just like on a mobile phone. To input two letters on the same key one after the other, wait a few seconds between the first and second letter.

reg Type in the first letters of the Song Title, Artist or Genre you're looking for.

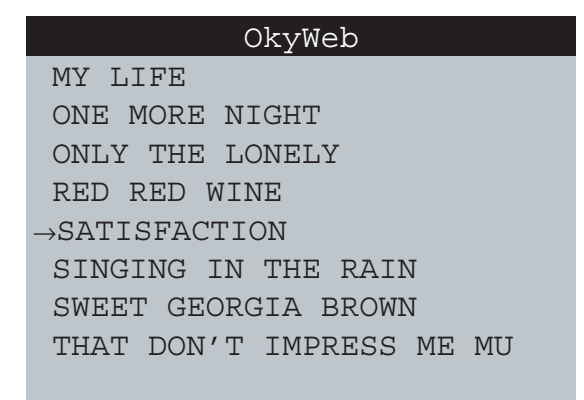

Search:SA

**OkyWeb DISPLAY** 

SATISFACTION

To exit the Alphabetical Search

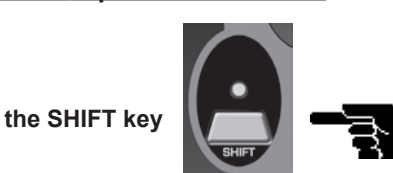

IN Press the SHIFT key

Ĵ

OkyWeb will search all the songs beginning with those letters in list Title, Artist or Genre.

Add new letters to refine the search and proceed in this way until you find what you're looking for.

### T9 Search

The T9 Search function is an additional Alphabetical Search method using a more intuitive algorithm to find a song more quickly.

The T9 Search, like the other searches, can be enabled for each of the three lists: Title, Artist or Genre.

#### To enable the T9 Search

**ATTENTION**: the SHIFT LED must be **off**. If the LED is lit (i.e. Alphabetical Search enabled) press the SHIFT key to switch it off.

Press and hold down the SHIFT key for a few seconds

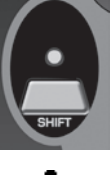

the red LED will flash

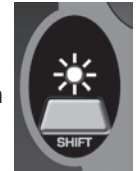

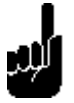

- Type in the first letters of the Title, Artist or Genre by pressing the keys corresponding to each letter on the keypad.
- R EXAMPLE to type the word "SOM" press the following keys once each in order:

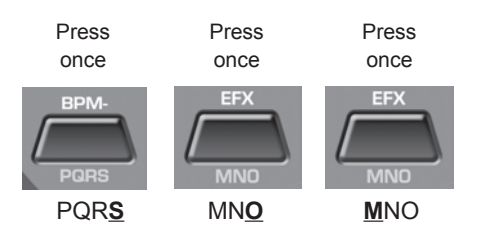

OkyWeb →ROMANTIC LOVE SMOKE GET IN YOUR EYES SNOW ON THE SAHARA SOMEDAY SONG FOR GUY

OkyWeb will make an intelligent search for all the Titles, Artists or Genres containing the selected letters.

The T9 Search is the easiest and fastest search method on the **OkyWeb**. Type in at least three or four letters and the item you're looking for will be found almost every time.

<u>NOTE</u>: the Alphabetical Search and the T9 Search <u>are not</u> <u>enabled</u> in the specific Artist or Genre filter windows. The alphabetical and T9 Searches, therefore, cannot be done in the 'by Artist' or 'by Genre' song lists.

TITLE:\*\*\*

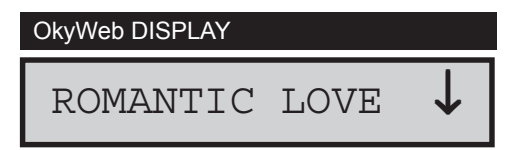

To exit the T9 Search

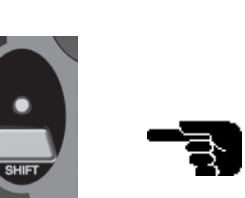

Press the SHIFT key

#### 5 - Playlists With OkyWeb, looking for a song is extremely easy and fast even in a huge archive. Situations may arise, however, when you have to perform your songs in guick succession without a pause, or when you simply prefer to set the order beforehand without having to worry about searches so that you can concentrate on performing. The OkyWeb Playlist meets all these needs. With the Playlist function, you will be able to create up to 16 performance lists and store them permanently on an OkyFlash card. When you select a Playlist and press Play the songs will be run in the set order without having to stop and search for the next songs. To enable the Playlist function OkyWeb EASY LISTENING MEDLEY 60s-70s-80s INF Press the LIST key LATIN $\rightarrow$ CLUBs and PUBs The Playlist selection window will appear. DANCE HTT New Playlist 07 New Playlist 08 Select playlist If there are no Playlists in the card memory **OkyWeb DISPLAY** OkyWeb will display an alert message Error: playlist not present CLUBs and PUBs The Alphabetical and T9 Search functions are disabled while the Playlist is being displayed.

To select a Playlist Select a Playlist with UP and DOWN OkyWeb →I WANT LOVE NTE FEVER INF Press the ENTER key ONE MORE NIGHT SATISFACTION RED RED WINE MY LIFE The LIST LED will light up \*\*end list\*\* The page with the list of songs in the Playlist will appear. List:CLUBs and PUBs **OkyWeb DISPLAY** WANT LOVE Ι 5.1

### **Running a Playlist**

#### <u>To run a Playlist</u>

Press the PLAY key

You can choose whether you want the **OkyWeb** to run the Playlist without stopping or wait for a new Play command to start each song.

To make this setting, use the **OPTION / GENERAL OPTIONS / PLAYLIST** function.

The PLAYLIST function can set the Playlist run in two different modes:

AUTO MANUAL Songs follow on automatically. The Playlist stops at the end of each song and waits for a Play command before running the next song.

To stop a Playlist

Press the STOP key

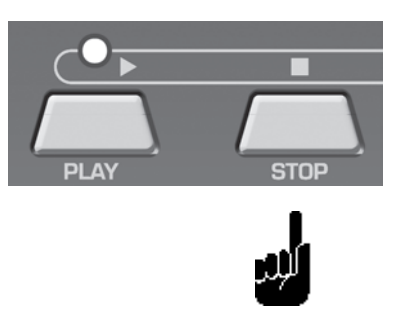

You can also scroll the Playlist normally, select the songs in the list one by one or start the Playlist from any song.

#### To select a song in the Playlist

 $\ensuremath{\mathbb{I}}\xspace^{-1}$  Select a song with UP and DOWN

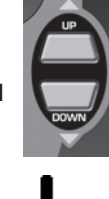

Press the PLAY key

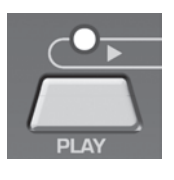

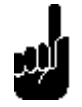

To exit a Playlist

Press the LIST key TWICE

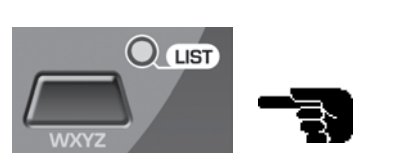

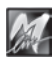

### **Creating and Editing Playlists**

When an **OkyFlash** card is formatted it is assigned 16 empty Playlists named 'New playlist 01'...'New playlist 16'. To create a new Playlist select one of these empty Playlists and edit it with the EDIT function options.

Each of the 16 Playlists in an **OkyFlash** card can contain up to 250 songs, as if to say 4000 songs for each card ! Even the most demanding repertory needs can be satisfied.

<u>NOTE</u>: all the Playlist procedures are much easier if you connect your **OkyWeb** to a PC and use the **OkySoft** software supplied with the unit.

#### To edit a Playlist

IN Enable the Playlist function by pressing the LIST key

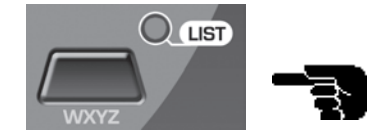

 $\ensuremath{\,\mathbb{R}}\xspace^{-1}$  Select a Playlist with UP and DOWN

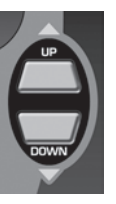

Press the EDIT key

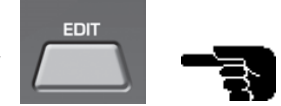

Playlists

LIST:CLUBs and PUBs

The Edit Playlist window will appear with its four options:

ADD SONG DELETE SONG RENAME PLAYLIST DELETE PLAYLIST →ADD SONG DELETE SONG RENAME PLAYLIST DELETE PLAYLIST

Select items

OkyWeb DISPLAY

ADD SONG

To select an edit option

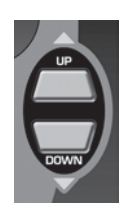

Select a Playlist with UP and DOWN

Press the ENTER key

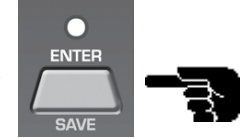

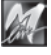

#### Add Song

When ADD SONG is selected the list of songs in the Playlist will be displayed on the monitor. Adding a new song to a Playlist is done in two stages: selecting the position and then entering the song.

#### LIST:CLUBs and PUBs PAGE 1 New song position I WANT LOVE FEVER re You can scroll the list with the UP and DOWN keys ONE MORE NIGHT and select where to enter the new song. $\rightarrow$ SATISFACTION The new song will be entered in the list **BEFORE** the one RED RED WINE indicated with the arrow cursor. MY LIFE To add a song to the end of the Playlist position the cursor on \*\*end list\*\*. \*\*end list\*\* Press ENTER Add song: select position **OkyWeb DISPLAY** 1 SATISFACTION The "select and add song" page will appear PAGE 2 LIST:CLUBs and PUBs Selecting and adding a new song I WANT LOVE FEVER The video screen splits into two: The top half shows the Playlists. ONE MORE NIGHT The **bottom half** shows the Song list. Here you can search SATISFACTION a song in the usual ways (see Ch. 4 'Searching Songs' for more information). IT'S RAINING MEN LIKE A VIRGIN Select the song to be entered with the UP and DOWN →MILLENIUM keys. MY GIRL Add song: select song Press ENTER OkyWeb DISPLAY MILLENIUM The new song is added in the chosen position and then page 1 reappears, from where you can add more songs to the Playlist. LIST:CLUBs and PUBs I WANT LOVE Press Exit to exit page 2 without adding any songs to FEVER the current Playlist. ONE MORE NIGHT →MILLENIUM SATISFACTION RED RED WINE NOTE: entered songs can be deleted from a Playlist with MY LIFE the "Delete Song" function.

Press EXIT to exit the ADD SONG function.

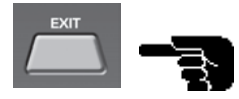

Add song: select position

\*\*end list\*\*

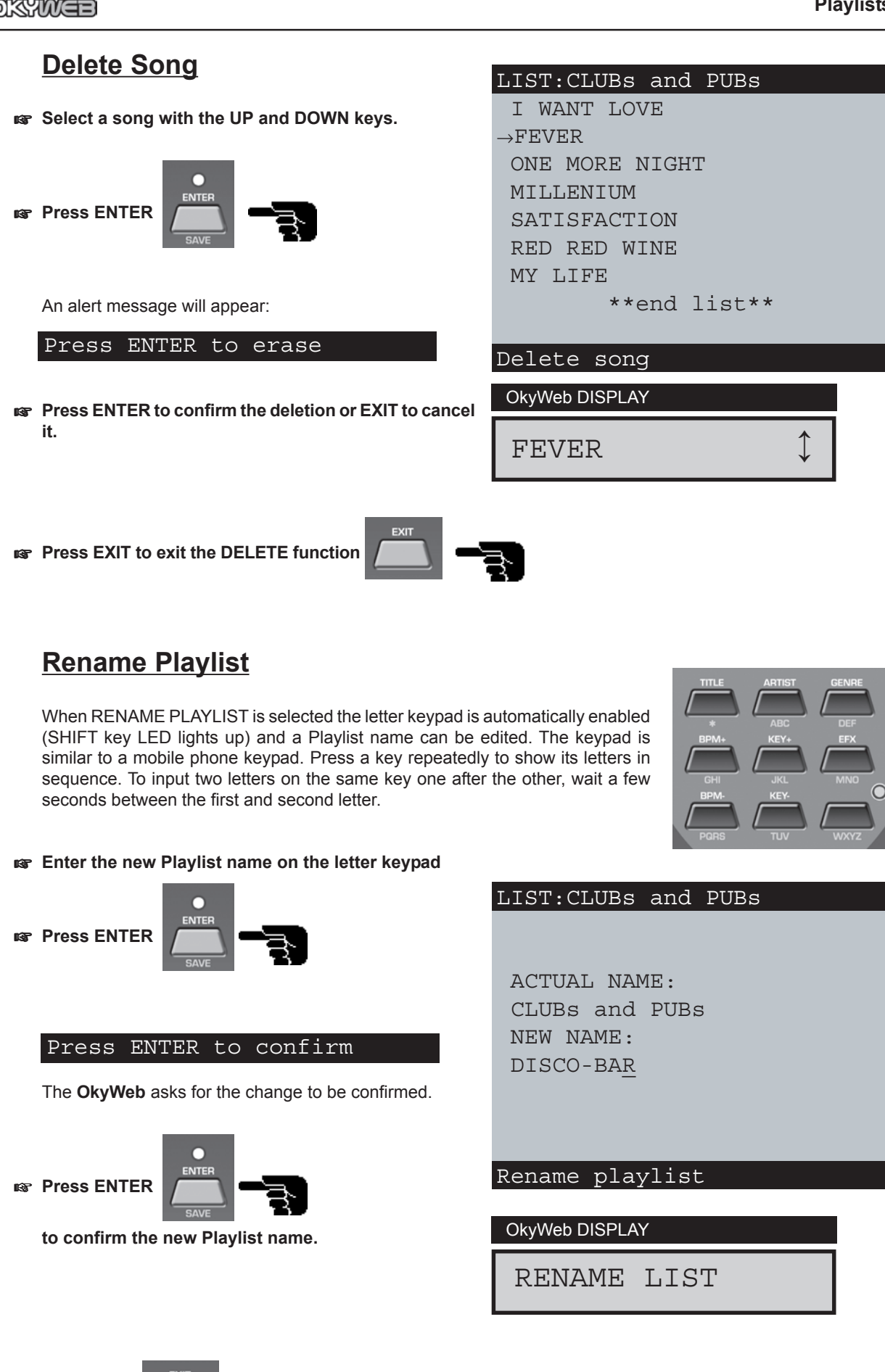

to exit the RENAME function.

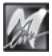

Press EXIT

### **Delete Playlist**

When the DELETE PLAYLIST function is selected an alert message appears on the monitor asking for confirmation.

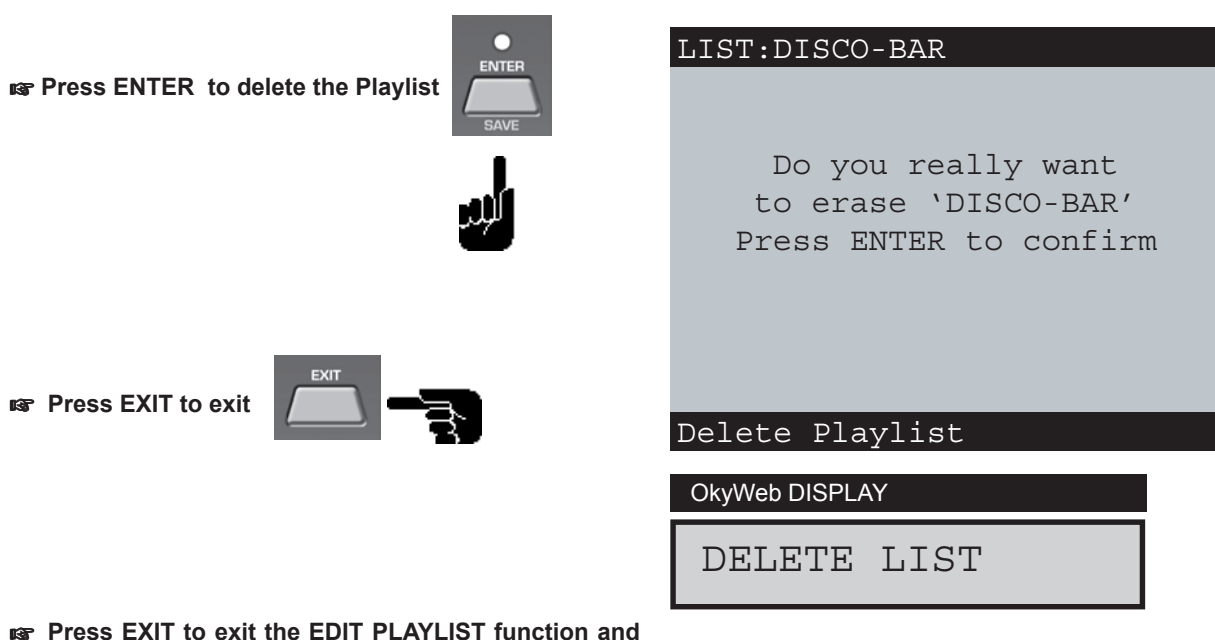

go back to the LIST window

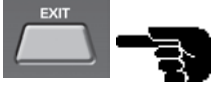

### **New Playlist**

To create a Playlist

Enable the Playlist function by pressing the LIST key.

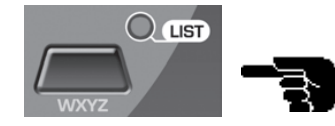

Select one of the Playlists marked \*New playlist X\* with the UP and DOWN keys

INT Press the EDIT key

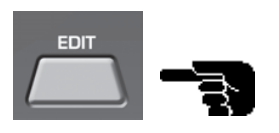

| OkyWeb                        |  |
|-------------------------------|--|
| EASY LISTENING                |  |
| MEDLEY 60s-70s-80s            |  |
| LATIN                         |  |
| STANDARD JAZZ                 |  |
| DANCE                         |  |
| HIT                           |  |
| $\rightarrow$ New Playlist 07 |  |
| New Playlist 08               |  |
|                               |  |

Select playlist

**OkyWeb DISPLAY** 

New Playlist 07 🕽

The following functions will be enabled in the EDIT page:

**RENAME PLAYLIST** ADD SONG

for giving a name to the new Playlist. for entering songs in the new Playlist.

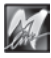

### 6 - Options & Video

With the **OkyWeb** OPTION functions you can customise some of the MIDI player controls and parameters. Also, there is a wide range of monitor control, text display and colour options.

| То | access | the | OPTIC | ЛC | functions |
|----|--------|-----|-------|----|-----------|
|    |        |     |       |    |           |

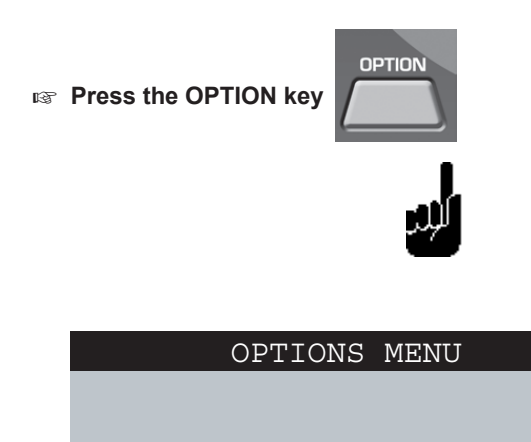

→GENERAL OPTION VIDEO OPTION

Options

OkyWeb DISPLAY
GENERAL OPTION

The OPTION functions are accessible only when the **OkyWeb** is in STOP status; <u>the OPTION parameters</u> <u>cannot be edited while the **OkyWeb** is playing a song</u>.

The OPTIONS menu is in two sections:

### GENERAL OPTIONS VIDEO OPTIONS

To select either GENERAL or VIDEO OPTIONS

select the section with the UP and DOWN keys

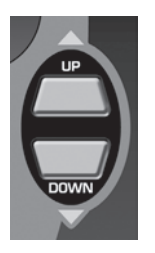

Press the ENTER key

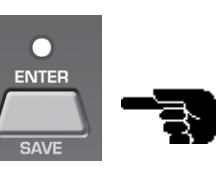

### **General Options**

| GENERAL                    | OPTIONS     |
|----------------------------|-------------|
|                            |             |
|                            |             |
| $\rightarrow$ MELODY TRACK | : 4         |
| PEDAL                      | : DISABLED  |
| PLAYLIST                   | : AUTO      |
| CHORDS                     | : INTERNAT. |
| FAST RUN                   | : ENABLED   |
|                            |             |
|                            |             |
| Options                    |             |

OkyWeb DISPLAY

M.TRACK:

| MELODY TRACK | This option is linked to the Melody Mute function. It allows you to set which of the MIDI file tracks must be assumed as the track that contains the song melody. Anyway this function let you choice the track (contaning the song melody or not) that will be cut out or lowered when the MELODY MUTE key is pressed.<br>NOTE: this function can be profitably used also to mute a track, i.e. an instrument track, you prefer to play live or you are learning about. |                                                                                                    |  |
|--------------|----------------------------------------------------------------------------------------------------|----------------------------------------------------------------------------------------------------|--|
| PEDAL        | This parameter<br>the OkyWeb. Th<br>DISABLED<br>PLAY/PAUSE<br>EFX ON/OFF<br>MIC ON/OFF<br>NEXT SONG                                                                                                    | allows you to decide which functions to assign to the pedal connected to<br>ne following functions can be set:<br>Pedal disabled.<br>Starts the song and puts it in pause.<br>Enables or disables the effects.<br>Enables or disables the microphone.<br>Starts the next song on a Playlist. |  |
| PLAYLIST     | Sets the Playlist<br>AUTO<br>MANUAL                                                                                                    | play mode:<br>Songs follow on automatically.<br>the Playlist stops at the end of each song and waits for a Play command<br>before starting the next one.                                                                                                    |  |
| CHORDS       | Sets the chord r<br>INTERNAT.<br>ITALIAN<br>NOTE: in the chord                                                                                                    | notation language on the monitor:<br>International notation (C, D,).<br>Italian notation (Do, Re,).<br>I notation the sharp (#) is shown with the <b>'*'</b> character.                                                                                                    |  |
| FAST RUN     | This parameter a<br>This let you opt<br>keyboard conne<br>disable the Fast                                                                                                    | allows you to ENABLE or DISABLE the Fast Run function.<br>imise the Okyweb's compatibility with older generation keyboards: if the<br>octed to the Okyweb's MIDI Out doesn't play the song properly, you can<br>Run function.                                                                |  |

All the OPTION function parameters are stored on the Compact Flash card being used at that time. The OPTION settings may change, therefore, when the cards are changed.

Keep this in mind when setting your usual OPTION parameters on all your cards, or when, if the need arises, you have to program different parameters on different cards.

### **Video Options**

| VTD                               | EO OPTIONS                                                       | 1                                                                                                    |
|-----------------------------------|------------------------------------------------------------------|----------------------------------------------------------------------------------------------------|
| →COLOURS<br>TEXT MODE<br>VIDEO IN | : SET1<br>: TXT+SEARCH<br>: ENABLED                              |                                                                                                    |
|                                   |                                                                  | OkyWeb DISPLAY                                                                                             |
| Options                           |                                                                  | COLOURS:                                                                                                   |
| COLOURS                           | This option allows you to choo<br>The new setting will appear or | ose one of the four colour settings for the monitor display<br>n the TV monitor as soon as it is selected. |

**TEXT MODE** This parameter determines the **OkyWeb** main page general layout:

#### **TXT+SEARCH**

The video screen is split into two:

the top half displays and scrolls the lyrics,

the bottom half displays the list of songs where you can search and select the next song you want to play.

<u>NOTE</u>: TXT+SEARCH mode is the **OkyWeb** default setting.

| lesterday-Beatles |        |        |          |  |  |
|-------------------|--------|--------|----------|--|--|
| SHADOW            | HANGIN | IG OVI | ER ME    |  |  |
| OH YEST           | FERDAY | CAME   | SUDDENLY |  |  |

| F          | F/E       | Dm |
|------------|-----------|----|
| WHEN THE   | SAINTS    |    |
| WHEN YOUR  | R SMILING |    |
| →YESTERDA  | Y         |    |
| YOUR SONG  | Ę         |    |
| Select Sor | ng        |    |

#### TEXT ONLY

The whole video screen is taken up by the lyrics. The text characters are twice as big as in the TEXT + SEARCH mode.

This setting is more useful for entertainment and karaoke.

NOTE: the TEXT MODE option setting will be retained in the memory when the unit is switched off. When switched on again, the video will go to the last setting made before switching off.

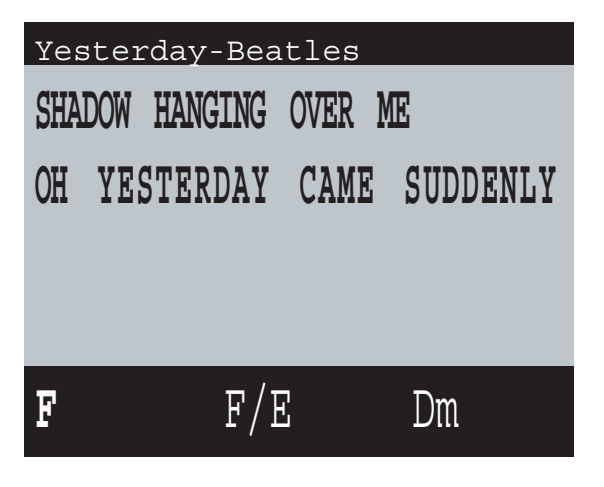

**VIDEO IN** 

This parameter allows you to ENABLE or DISABLE the OkyWeb video input.

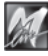

Ο

ENTER

CONFIRM

CHANGE

#### To change an Option parameter

Follow this general procedure:

- Select the OPTION with UP and DOWN.
- Section with ENTER.
- Re Change the parameter with UP and DOWN.
- Solution Confirm the change with ENTER.

As an example, we will now describe how to change the Playlist play mode.

Press the OPTION key

- Select PLAYLIST with the UP and DOWN keys.
- Press the ENTER key

6.4

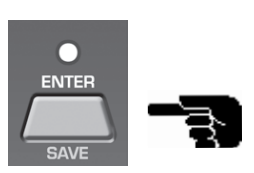

The PLAYLIST OPTIONS (AUTO) parameter will change colour and become editable.

Change the parameter from AUTO to MANUAL with the UP and DOWN keys.

|   | To confirm the change        | GENERAL                                      | OPTIONS                                      |
|---|------------------------------|----------------------------------------------|----------------------------------------------|
|   | <u>To confirm the change</u> |                                              |                                              |
| ß | Press the ENTER key          | MELODY TRACK<br>PEDAL<br>→PLAYLIST<br>CHORDS | : 4<br>: DISABLED<br>: MANUAL<br>: INTERNAT. |
|   | To cancel the change         | FAST RUN                                     | : ENABLED                                    |
| ß | Press the EXIT key           | Options                                      |                                              |
|   |                              | OkyWeb DISPLAY                               |                                              |
|   | To exit the OPTION function  | P.LIST:MAN                                   | UAL                                          |
| ß | Press the EXIT key           |                                              |                                              |

NOTE: The Option and Video parameters can also be set from the Okysoft software (see Ch. 9).

| GENERAL        | OPTIONS     |
|----------------|-------------|
|                |             |
| MELODY TRACK   | : 4         |
| PEDAL          | : DISABLED  |
| →PLAYLIST      | : AUTO      |
| CHORDS         | : INTERNAT. |
| FAST RUN       | : ENABLED   |
|                |             |
|                |             |
| Options        |             |
| OkyWeb DISPLAY |             |

CHANGE

PARAMETER

ENTER

CONFIRM

SELECTION

P.LIST:AUTO

SELECT

OPTION

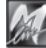

### 7 - Edit

With the EDIT function you can edit some of the data on the MIDI file tracks in order to customise the songs in the OkyWeb archive and adapt them in certain ways to your specific needs.

The editable track parameters are Program Change (i.e. the sound associated to that track), Volume, Panpot, Effects (Reverb and Chorus), Dynamics and Transpose.

Each track of a MIDI file contains one of the different instruments used in the song arrangement.

You can think of a MIDI track as a mixer channel and the parameters as mixer controls: volume, panpot, effects send.

With the Program Change, you can change the instrument associated a particular channel, and then you can raise or lower the Volume, position the sound in the stereo range with the Panpot and set the Reverb and Chorus effects.

#### To access the Edit functions

Select the song you want to edit

You can either select the song directly from the song list, ordered by Title, or you can use one of the OkyWeb search modes.

INF Press the EDIT key EDIT:A foggy day-Track 01 \*AcouPiano\* : PLAY STATUS PROGRAM : 0 BANK 0 0 VOLUME PAN 0 REVERB 0 CHORUS 0 : • VELOCITY:NORM TRANSP.: 0 Select Track

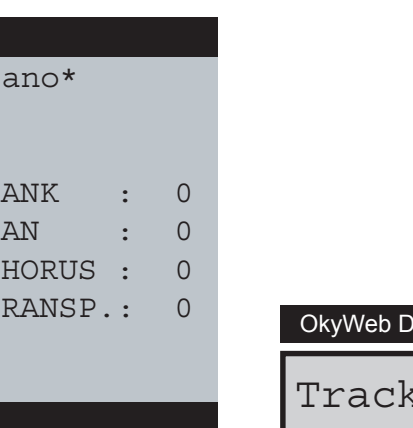

#### **OkyWeb DISPLAY**

Track 01

### Selecting a track

The first thing to do in EDIT is select a track (The track number will start flashing).

To select a track

Select the track with the UP and DOWN keys

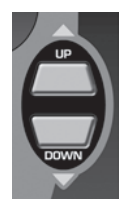

Press the ENTER key

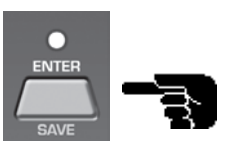

The parameters for the selected track will be displayed for editing.

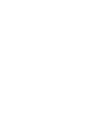

Edit

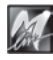

### **Selecting and Editing Parameters**

| EDIT:A for           | ggy  | da   | У-      |   |   |
|----------------------|------|------|---------|---|---|
| Track 01             | *Ac  | coul | Piano*  |   |   |
|                      |      |      |         |   |   |
| $\rightarrow$ STATUS | :PL  | AY   |         |   |   |
| PROGRAM              | :    | 0    | BANK    | : | 0 |
| VOLUME               | :    | 0    | PAN     | : | 0 |
| REVERB               | :    | 0    | CHORUS  | : | 0 |
| VELOCITY             | :NO  | RM   | TRANSP. | : | 0 |
|                      |      |      |         |   |   |
|                      |      |      |         |   |   |
| Select Par           | rame | ete: | r       |   |   |

OkyWeb DISPLAY

STATUS: PLAY

When a track is selected, the arrow cursor will appear to the left of the list of parameters. You can now scroll the list, select a parameter and edit it.

#### To select and edit parameters

INF Select the parameter with the UP and DOWN keys

The selected parameter will change colour.

Press the ENTER key

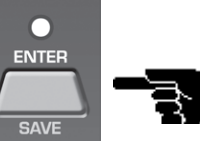

The parameter value will start flashing and can now be edited.

B Edit the parameter with the UP and DOWN keys

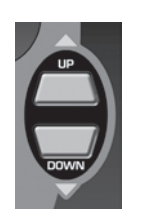

Press the ENTER key to confirm the change

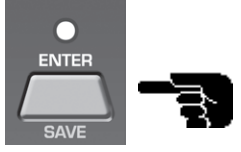

Press the EXIT key

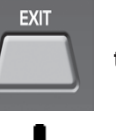

to go back to track selection.

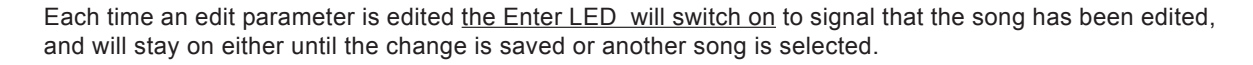

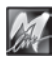

### **Track Parameters**

The track parameters that you can edit in the **OkyWeb** Edit window are the main 'customising' parameters. You can try out new arrangements by changing the instruments assigned to each track with the Program Change function. Try changing the amount of Reverb and Chorus assigned to the sounds, or try altering the mix with the Volume parameters.

| STATUS    | PLAYMUTESEMIMUTE         This is virtually the switch for switching the tracks on and off.         PLAY       Track on.         MUTE       Track off.         SEMIMUTE       Track on at lower volume.                                                                                                    |  |  |  |  |
|-----------|----------------------------------------------------------------------------------------------------|--|--|--|--|
| PROGRAM   | <ul> <li>0127</li> <li>Track Program Change number.</li> <li>Each Program Change number corresponds to an instrument in the OkyWeb's internal sound card.</li> <li>The card uses the General MIDI standards.</li> <li>NOTE: see the chart in Appendix A of this manual for a complete list of the instruments available.</li> </ul>                                                                                                    |  |  |  |  |
| BANK      | <ul> <li>0127</li> <li>Bank Change number. This allows you to use the other <i>sound banks</i> in the OkyWeb's internal card.</li> <li>NOTE: see the chart in Appendix A of this manual for a complete list.</li> <li>This parameter is also essential when piloting an external MIDI expander with more than one sound bank, as the bank in which the chosen sound is stored must be specified.</li> <li>NOTE: consult the external expander manual for instructions on setting the Bank Change.</li> </ul> |  |  |  |  |
| VOLUME    | 0127<br>Controls the track Volume (MIDI Control Change 7).                                                                                                    |  |  |  |  |
| PAN       | <b>0127</b> ( <b>0</b> = L : <b>63</b> = <b>CENTER</b> : <b>127</b> = <b>R</b> )<br>Controls the Panpot in the track used to set its position in the stereo range (MIDI Control Change 10).                                                                                                    |  |  |  |  |
| REVERB    | <b>0127</b><br>Controls the amount of Reverb applied to the sound (MIDI Control Change 91).                                                                                                    |  |  |  |  |
| CHORUS    | <b>0127</b><br>Controls the amount of Chorus applied to the sound (MIDI Control Change 93).                                                                                                    |  |  |  |  |
| VELOCITY  | NORM3dBCOMPPUSH+3dB+6dBMAXControls the track dynamics.NORMNormal Dynamics3dBDynamics decreased by 3dB.COMPCompression effect.PUSHDynamics 'pushed'.+3dBDynamics increased by 3dB.+6dBDynamics increased by 6dB.MAXDynamics at maximum level.                                                                                                    |  |  |  |  |
| TRANSPOSE | E-12+12                                                                                                    |  |  |  |  |

Transposes the selected track by intervals of a semitone at a time.

NOTE: for the VOLUME, PAN, REVERB and CHORUS parameters, the editing is <u>relative</u>, as if to say the editing will respect any settings that have already been made in the track. This means that if a change is made to a certain parameter all the values of that parameter in the track will be changed to the same degree.

For example, if a track has a Volume setting of **80** at the start of the song and **100** in the second part, entering a value of **+10** will take the settings to **90** and **110** respectively.

7.3

7

#### To exit the EDIT window

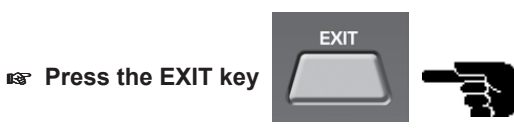

<u>NOTE</u>: the parameters will not be changed permanently until the song is saved. If you select a new song after exiting the Edit window, the changes will be lost.

### **Saving changes**

If you want to store the changes you made to the song permanently on an **OkyFlash** card, you can either do it on the EDIT page or after you've gone back to the list of songs to listen to the results of your editing. You must, however, make the save <u>before</u> selecting a new song: if you select a new song without saving you will lose all the changes you made irretrievably.

To save an edited song

Press the SHIFT key

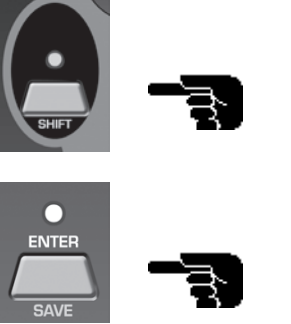

IN Press the ENTER/SAVE key

A prompt will appear on the monitor asking you to confirm the SAVE procedure.

| EDIT:A foggy day-           |
|-----------------------------|
| Track 01 *Vibes*            |
|                             |
| $\rightarrow$ STATUS : PLAY |
| PROGRAM : 11 BANK : 0       |
| VOLUME : -8 PAN : 0         |
| REVERB : 0 CHORUS : 50      |
| VELOCITY:COMP TRANSP.: 12   |
|                             |
|                             |
| ENTER to save all changes   |
| <u>_</u>                    |
|                             |
|                             |

Press the ENTER/SAVE key again

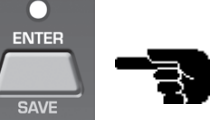

The OkyWeb will now save all the edited parameters.

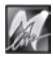

### A practical example

An example of editing a Program Change on a track is given below.

| R7         | Select the song you want to edit.       | EDIT:A foggy day-                                         |
|------------|-----------------------------------------|-----------------------------------------------------------|
|            |                                         | Track 01 *AcouPiano*                                      |
|            |                                         |                                                           |
|            | EDIT                                    | STATUS : PLAY                                             |
| 13P        | Press the EDIT key                      | VOLUME · 0 DAN · 0                                        |
|            |                                         | REVERB · 0 CHORUS · 0                                     |
|            |                                         | VELOCITY:NORM TRANSP.: 0                                  |
|            |                                         |                                                           |
| K)         | Select the track with UP and DOWN       |                                                           |
|            | DOWN                                    | Select Track                                              |
|            |                                         | OkyWeb DISPLAY                                            |
|            |                                         |                                                           |
| 18p        | Press the ENTER key                     | Track 01                                                  |
|            | SAVE                                    |                                                           |
|            |                                         |                                                           |
|            |                                         |                                                           |
|            | UP                                      |                                                           |
| RP         | Select PROGRAM with UP and DOWN.        | EDIT:A foggy day-                                         |
|            | DOWN                                    | Track 01 +Marimba+                                        |
|            |                                         |                                                           |
|            |                                         | STATUS : PLAY                                             |
|            | Pross the ENTER Key                     | $\rightarrow$ PROGRAM : 12 BANK : 0<br>VOLUME • 0 DAN • 0 |
| usp        |                                         | REVERB : 0 CHORUS : 0                                     |
|            | DAVE                                    | VELOCITY:NORM TRANSP.: 0                                  |
|            |                                         |                                                           |
|            |                                         |                                                           |
| R <b>P</b> | Edit the PROGRAM value with UP and DOWN | Modify Parameter                                          |
|            | DOWN                                    | OkvWeb DISPLAY                                            |
|            |                                         |                                                           |
|            |                                         | PROGRAM: 12                                               |
| rs,        | Press the ENTER key                     |                                                           |
|            | SAVE                                    |                                                           |

The Program Change is now done, and you can now exit the EDIT page to listen to the results and, if so desired, save the change permanently with the Save procedure (see page 7.4).

If you select a new song without saving, the change will be cancelled and the program change will go back to the originally stored setting.

### 8 - Effects

The OkyWeb effects section has two effects:

ECHOapplied to the microphone inputEQUALIZERapplied to the instrumental backing sounds produced by the internal card

With the Echo effect, you can process your voice sound directly in the **OkyWeb**, without having to use external processors. The use of an effect is essential for softening the tone of the voice and blending it with the electronic instrumental backing sounds.

#### To access the effects section

INFO

INFO

INFO

INFO

INFO

INFO

INFO

INFO

INFO

INFO

INFO

INFO

INFO

INFO

INFO

INFO

INFO

INFO

INFO

INFO

INFO

INFO

INFO

INFO

INFO

INFO

INFO

INFO

INFO

INFO

### **Echo**

The echo effect has three settings: LONG, MEDIUM and SHORT

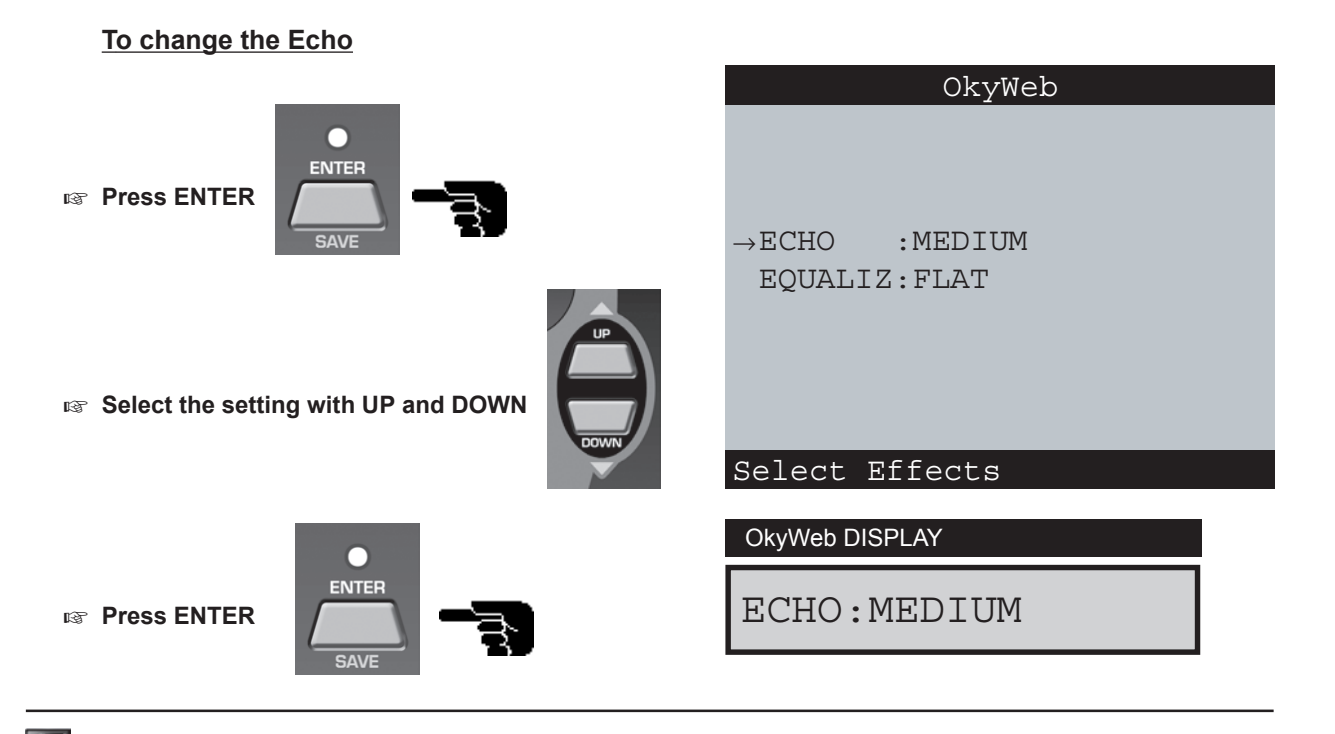

8.1

### **Equalizer**

The equalizer works only the **OkyWeb** internal card sounds used for the MIDI tracks. It has no effect on the **OkyWeb** microphone input and the singer's voice.

The **OkyWeb** equalizer section has five settings: FLAT, LOUDNESS, JAZZ, ROCK , ACOUSTIC.

- FLAT Equalizer disabled. No effect on signal.
- **LOUDNESS** Equalization with increased low and high frequencies. It is particularly effective in increasing the sound output at low volumes.
- JAZZ, ROCK, ACOUSTIC Equalizing specially adapted to the sound response of the different instrument arrangements. Electric and harsher for Rock, more linear and closer to the natural instrument sound for other categories. Try out the effects to find out which one is best for the song you're doing.

#### To change the equalization

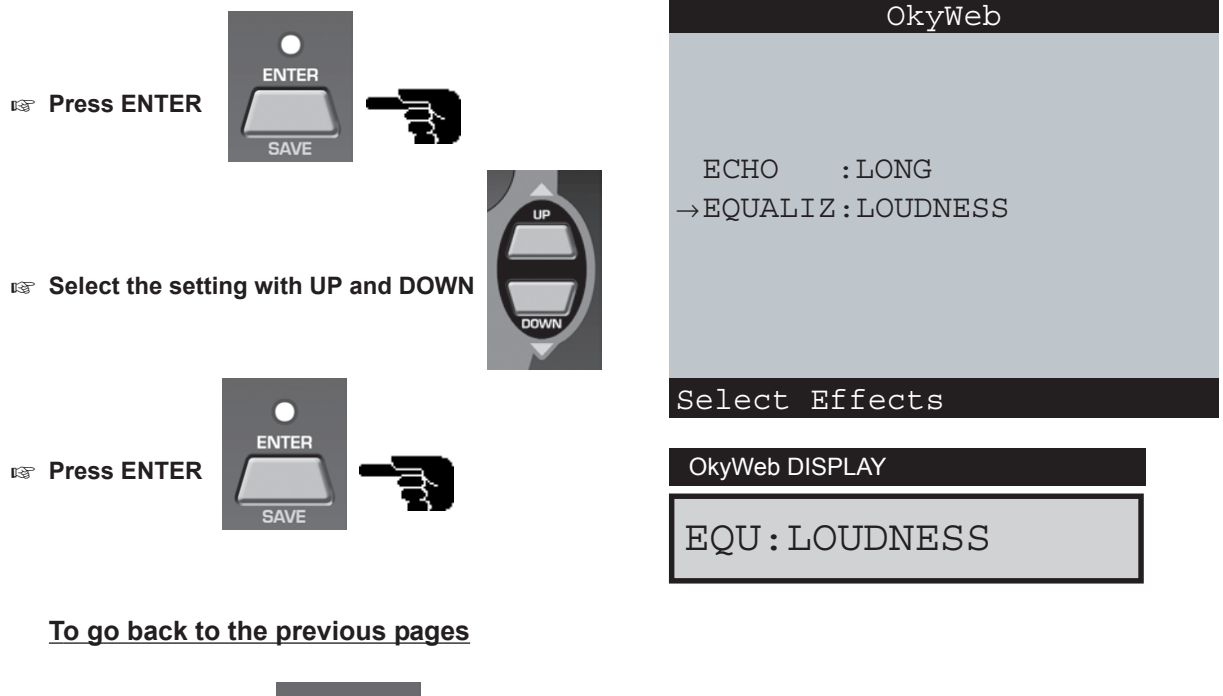

Press the EXIT key

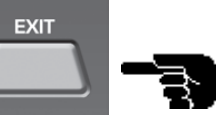

### Echo Effect Volume Control

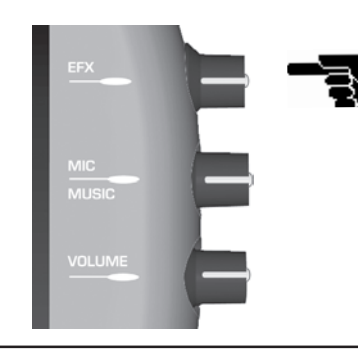

To adjust the amount of Echo effect applied to the **OkyWeb** microphone input, use the potentiometer on the right of the unit.

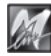

### 9 - OkyFlash Card & OkySoft Software

The storage unit used by the **OkyWeb** for storing the songs is a tiny card known as the **OkyFlash**. **OkyFlash** cards are Compact Flash cards produced by **M-Live** in a range of different sizes and memory capacities (8, 16, 32, 64 and 128 megabytop) An 8 mega card can contain 250 to 350 songs. A 32 mega **OkyFlash** card

(8, 16, 32, 64 and 128 megabytes). An 8 mega card can contain 250 to 350 songs. A 32 mega **OkyFlash** card, therefore, can store 1000/1400 songs in a tiny space!

And, furthermore, when you think that the cards are easily and quickly interchangeable, it gives you an idea of just how much material this system makes available to you in an easy-to-use, quick form.

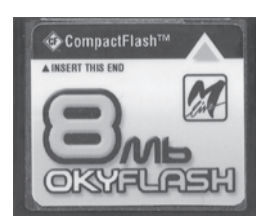

| OkyFlash    |           |  |  |
|-------------|-----------|--|--|
| Memory (Mb) | Songs     |  |  |
| 8           | 250 350   |  |  |
| 16          | 500 700   |  |  |
| 32          | 1000 1400 |  |  |
| 64          | 2000 2800 |  |  |
| 128         | 4000 5600 |  |  |

<u>NOTE</u>: the capacity of the Compact Flash cards depends on the size of the MIDI files saved on them, and thus the values in table are purely indicative.

### **Inserting and Changing Cards**

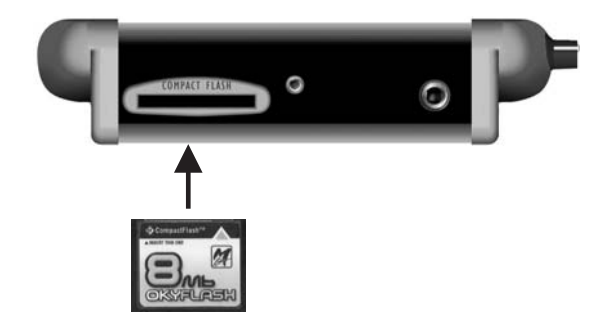

The **OkyFlash** cards are inserted in the slot in the front panel. Once inserted, the card behaves like a Hard Disk, and the songs stored on it are instantly available to the unit.

<u>NOTE</u>: You are advised to use the Compact Flash cards produced and distributed by **M-Live**, bearing the **OkyFlash** trade mark. **OkyWeb** is compatible with **<CF> CompactFlash**<sup>™</sup> specifications and has been tested successfully with a lot of Compact Flash cards available on the market and made by several different Manufacturers. It must be remembered, however, that a Flash card can be formatted for a camera, making it not immediately usable by the OkyWeb. In order to use the Flash card, therefore, it must be formatted (see page 9.9). **M-Live** will accept no liability for **OkyWeb** malfunctions if Compact Flash cards other than those with the **M-Live** logo are used.

### Card Status Messages

When the **OkyWeb** is switched on, it checks whether an **OkyFlash** card is inserted and reads the contents. An alert message is displayed if any anomalies are found.

Int error Flash not ready

Flash not inserted

Warning no songs

Card unreadable (probably damaged).

No card inserted. The slot is empty.

Card empty: no songs stored on card.

### Saving Data on a Card

The following operations can be performed directly on an OkyFlash card in the OkyWeb:

- Beliting song track sounds and parameters (see Ch. 7 'Edit').
- reating and editing Playlists (see Ch. 5 'Playlists').

#### There are different ways of storing songs on a card:

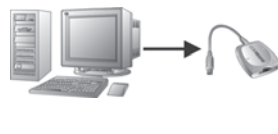

By using an OkyWrite Compact Flash drive connected to a PC.

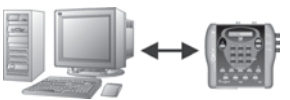

By connecting the **OkyWeb** directly to a PC via the parallel interface.

All the operations involving a PC can be done with **OkySoft**, a simple utility supplied with the **OkyWeb** for the easy management of big song libraries and also for the faster programming of some of the MIDI player functions, such as Playlists.

### <u>OkySoft</u>

The **OkySoft** program is a software utility supplied as a **OkySoft** software accessory. Latest updates to this software can be downloaded from the <u>HitTrax/OkyWeb</u> support pages (<u>http://www.okyweb.com.au</u>).

We recommend checking for updates after purchasing your Okyweb and on regular occasions after, to ensure your Okyweb is optimised with the most current software features.

To find out which software version you've got, look in the window that appears when launching the program. After downloading the program from the Internet, copy it on to the original Floppy Disk (or any Floppy Disk, as the program is unprotected) and follow the instructions in the **OkySoft** installation section below.

OkySoft is extremely easy to use and considerably increases OkyWeb's potential.

If the **OkyWeb** is connected to a personal computer it can handle an archive of MIDI files whose only size limit is the Hard Disk capacity. Also, you can download MIDI files on to **OkyFlash** cards and organise Playlists easily and quickly with the help of a graphical interface.

The **OkySoft** software can also be used independently, without connecting up the **OkyWeb**: for example, you can download MIDI files via <u>HitTrax MIDI Files</u>, or convert MIDI files to MF3 format that can be used by all **M-Live** equipment.

Moreover, you can also work with **OkyFlash** cards by connecting your PC to an **OkyWrite** Compact Flash drive, available as an **OkyWeb** accessory.

The following operations can be performed with the **OkySoft** software:

- Saving an unlimited number of songs and organising them on the Hard Disk.
- Transferring MIDI files to the OkyWeb's OkyFlash card.
- Programming Playlists.
- Visiting the factory website for downloading MIDI files from the OkyWeb library.
- Converting MIDI files to MF3 files.
- Upgrading the OkyWeb operative system on line.

### Installing OkySoft

#### Minimum system requirements for OkySoft

Operative system: Windows 95 Release B, Win 98, Win ME, Win 2000, Win NT. Pentium PC computer, 200 MHz , 32Mb Ram - 3Mb of free space on the Hard Disk.

#### To install OkySoft on your PC

IS Download OkySoft from <a href="http://www.okyweb.com.au">http://www.okyweb.com.au</a>

- IN Unzip the file and click on the SETUP file.
- Follow the instructions to install the software.

Setup will install **OkySoft** in the C:\Programs folder and open a shortcut on Desktop.

### Connecting to a PC and launching OkySoft

#### To connect the OkyWeb to a computer

- Connect the parallel lead to the computer parallel interface socket (i.e. the one normally used for the printer; if you need to connect to the OkyWeb and a printer <u>at the same time</u> you must have OkySwitch, an accessory by M-Live). Send an email to <u>info@okyweb.com.au</u> for details.
- Switch on the OkyWeb.
- Connect the parallel port lead to the OkyWeb connector:
  - You can now launch the program by double-clicking on the OkySoft icon

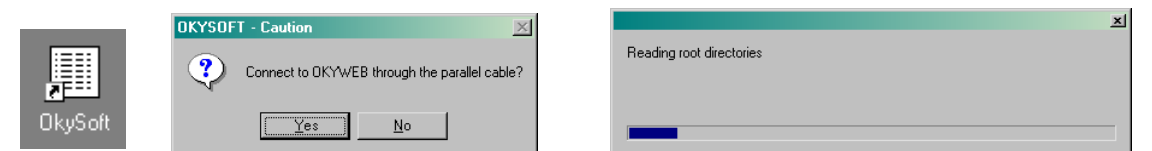

The software will ask you if you want to connect to the OkyWeb:

- Press Yes if you want to connect via parallel lead.
- Press No if you want to connect via OkyWrite (refer to the OkyWrite manual for more detailed instructions).

Troubleshooting: OkySoft 1.1 and later versions are compatible with Windows 2000 and Windows NT.

When the OkyWeb is used on a PC with Windows ME, 98 or 95 operative systems and connected to other devices (e.g. printers, scanners, etc.) that use the same parallel port as the OkyWeb, communication problems may arise, due to the clash between the drivers of the different devices. The seriousness of the problem often depends on the types of drivers used by the devices and the number of devices using the same parallel port.

When serious operating problems occur, to the extent of not even being able to communicate with the OkyWeb, proceed as follows:

- ✓ Change to the Windows 2000 operative system.
- $\checkmark$  Install an additional parallel port on the PC for the OkyWeb connection.
- ✓ Use an external Flash card reader (such as the **OkyWrite** reader, by **M-Live**).
- ✓ Use Windows in provisional mode.

**OkyWeb connection on LPT2 port:** using PCs with two parallel ports, **OkyWeb** can be connected to port 2, leaving the printer connected to port 1. The setup is very easy: in the **OkySoft** 'Properties' menu, select the 'Program Settings' option and select LPT2 in 'Communications port'.

After downloading the data, the program will display:

- in the OkySoft window (upper)
- in the OkyFlash window (lower)

the list of songs stored on your computer Hard Disk. the list of songs stored on the **OkyWeb** Compact Flash card (or the **OkyWrite** list, if the computer is connected to an external drive).

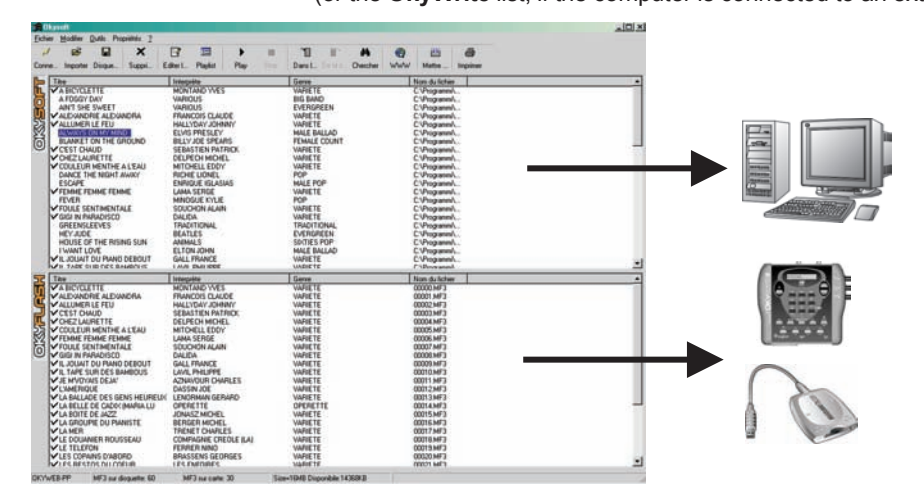

### **Download Directory and Importing Files**

The program automatically creates a download directory on the PC for managing the songs, and this directory becomes **OkySoft**'s reference folder for transferring songs from the **OkyWeb** to the computer.

If you want to create more download directories (if, for example, you want different Flash card "images"), use the standard Windows folder creation methods.

To change the directory used by **OkySoft** as the download directory, use the 'Select Download Directory...' function in the File menu. In this way, you can divide up your backings archive amongst a number of folders.

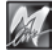

| To import songs into the download folder                      |                               |  |
|---------------------------------------------------------------|-------------------------------|--|
| Click on the Import Import or Floppy buttons                  | Floppy -                      |  |
| <u>File M</u> odify <u>T</u> ools <u>P</u> roperties <u>?</u> |                               |  |
| <u>Print</u>                                                  | <b>↓</b>                      |  |
| $\underline{S}$ ave Database (.TXT for Excel,Winword)         |                               |  |
| Import from PC                                                | or select<br>'Import from PC' |  |
| Import from <u>F</u> loppy                                    | or                            |  |
| Import from Internet                                          | from the File menu.           |  |

The Windows 'Open' window will appear: look for the files you want to import into the download folder and open them. NOTE: the importable files are exclusively MIDI files (0 or 1 format).

REMEMBER: some MIDI files available on to the market do not contain text data. Songs can also be imported by the normal drag & drop method, dragging the files from other windows (such as Windows Explorer) to the **OkySoft** window.

When it imports files, **OkySoft** automatically converts them to **MF3** format, the special extended MIDI file format by **M-Live**. The songs are now ready to be transferred to the **OkyWeb**.

<u>ATTENTION</u>: if the first 4 characters of Title/Artist/Genre are numeric it will not be possible to perform the search of the song on **OkyWeb**. This doesn't mean that the song won't be loaded an transferred to **OkyWeb**, but just that it can't be found with the quick search method (see page 4.1).

### Transferring Songs from PC to Flash and from Flash to PC

1

to card

The **OkySoft** (upper) window displays the content of the download directory, while the **OkyFlash** (lower) frame window shows the content of the Compact Flash currently inserted in **OkyWeb**. The song transfer operations can be done in these windows.

#### Transferring songs from PC to OkyWeb

- In the **OkySoft** window, select the MIDI file or files you want to transfer.
- $\ensuremath{\mathbb{R}}$  Click on the 'to card' button in the tool bar

or:

Select 'Transfer Computer -> Flash' in the File menu

#### Transferring songs from OkyWeb to PC

- In the **OkyFlash** window, select the MIDI file or files you want to transfer.
- IF Click on the 'from card' button in the tool bar

from card

or:

Select 'Transfer Flash -> Computer' in the File menu

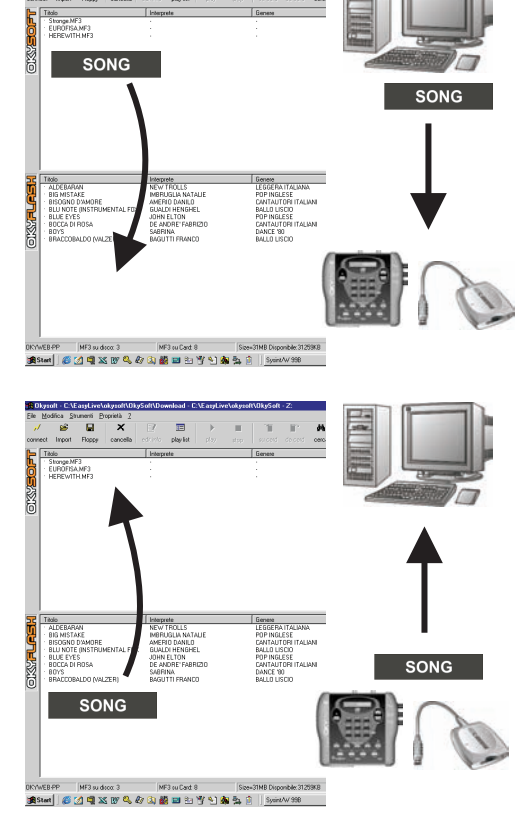

#### Selecting files

Files can be selected from the lists simply by clicking on the titles.

- To select a number of files at the same time, use the usual Windows methods:
- Drag and Drop, i.e. clicking on the songs with the mouse and dragging them from the song list.
- Select the first song from the list, press and hold down the shift key, and then click on the last one.

### **Playlists**

**OkySoft** greatly simplifies Playlist programming on the **OkyWeb**. The song performance lists are displayed in a window: adding or removing songs or changing their order can be done by Drag and Drop operations.

**OkySoft** uses the Playlist function to manage the Playlists on a specific Flash card, as if to say <u>the card connected</u> to the computer at that time via the **OkyWeb** or via the **OkyWrite** drive. The program uses the songs in the connected card for creating the Playlists. Up to 16 Playlists can be stored on a single **OkyFlash** card. The Playlist function will not work if there is no Flash card connected to the computer via the **OkyWeb** or an **OkyWrite**.

#### To enable the Playlist function

Click on the Playlist button

📰 playlist

or select it from the "Playlist" option in the "Tools" menu.

The 'List of Playlists' window will appear.

| OkyWeb - List of playlists |        | ×        |
|----------------------------|--------|----------|
| Playlist Name              | Songs  | <b>•</b> |
| CLUBs and PUBs             | 7      |          |
| DANCE                      | 27     |          |
| EASY LISTENING             | 8      |          |
| HIT                        | 10     |          |
| LATIN                      | 25     |          |
| MEDLEY 60s-70s-80s         | 5      |          |
| New Playlist 07            | 0      |          |
| New Playlist 08            | 0      |          |
| New Playlist 09            | 0      |          |
| New Playlist 10            | 0      |          |
| New Playlist 11            | 0      | _        |
| New Playlist 12            | 0      | -        |
|                            | Ĵ.     |          |
| New Open Rename            | Delete | Exit     |
|                            |        |          |

New

Create a new Playlist.

The name 'New Playlist' assigned by **OkySoft** by default is already selected, and can be renamed immediately simply by writing the name you want to give the new Playlist over it. Type in the new Playlist name and then press Enter or click with the mouse anywhere on the screen.

For the Open, Rename and Delete functions, select a Playlist by clicking on its name in the list. The chosen function will be applied to the selected Playlist.

Open Opens the Edit window of the selected Playlist. A guicker way of accessing the Playlist edit window is to double click on the name.

#### Editing Playlists

The top half of the Edit window displays the list of all the songs stored on the card and the bottom half the list of songs in the selected Playlist.

|       | kysoft - Edit Playlist: CLUBs and                                                                                                    | I PUBs                                                                                                    |                                                                                                    | _× | <b>To add a song</b> , click on the name in the top list and drag it to the position you want to put it in the bottom list. |
|-------|----------------------------------------------------------------------------------------------------|----------------------------------------------------------------------------------------------------|----------------------------------------------------------------------------------------------------|----|----------------------------------------------------------------------------------------------------|
|       | Table<br>A FOGGY DAY<br>AINT SHE SWEET<br>AINT SHE SWEET<br>ALWAYS ON MY MIND<br>BLANKET ON THE GROUND<br>DANCE THE NIGHT AWAY<br>ESCAPE<br>FEVER<br>GREENSLEEVES<br>HEY JUDE<br>HOLD OF THE DIGNO CHIL | Performer<br>VARIOUS<br>VARIOUS<br>ELVIS PRESLEY<br>BILLY JOE SPEARS<br>RICHIE LIONEL<br>ENRIQUE IGLASIAS<br>MINOGUE KYLIE<br>TRADITIONAL<br>BEATLES<br>MINUME | Category<br>BIG BAND<br>EVERGREEN<br>MALE BALLAD<br>FEMALE COUNT<br>POP<br>MALE POP<br>POP<br>TRADITIONAL<br>EVERGREEN | ×  | To add a song to the beginning of the Playlist select the song and click this button Beginni                                |
|       | Title IVANT LOVE FEVER ONE MORE NIGHT MILLENNIUM SATISFACTION RED RED WINE MY LIFE                                                                                                    | Performer<br>ELTON JOHN<br>MINOGUE KYLE<br>PHIL COLLINS<br>ROBBLE WILLIAMS<br>ROLLING STONES<br>UB40<br>BILLY JOEL                                             | Category<br>MALE BALLAD<br>POP<br>MALE BALLAD<br>MALE POP<br>ROCK INGLESE<br>REGGAE<br>MALE POP                        | Þ  | To add a song to the end of the Playlist select the song and click this button End                                          |
| וסגיי | VEB-PP MF3 on Card: 32                                                                                                    | MF3 on Playlist: 7                                                                                                    |                                                                                                    |    | To delete a song from the Playlist         select the song and click this button         Delete                             |

To exit the Playlist Edit window click on Exit.

| Rename | Allows to editing the name of a Playlist.<br>Select a Playlist and click Rename. The name is selected and can be edited.<br>Enter the new name and press Enter or click on another line in the list.                                                                       |
|--------|----------------------------------------------------------------------------------------------------|
| Delete | Deletes the selected Playlist.<br>Select a Playlist and click Delete. A warning message will appear asking you to confirm the deletion,<br>to avoid unwanted errors. You must confirm the deletion of the selected Playlist, otherwise the<br>operation will be cancelled. |
| Exit   | Exits the Playlist function and goes back to the <b>OkySoft</b> main window.                                                                                                    |

### **Toolbar functions**

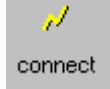

Re-enables the connection with the **OkyWeb** if it has been cut off or if the Compact Flash card in the **OkyWeb** has been changed.

This function can also be accessed in "File / Connect OkyWeb"

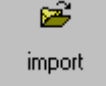

For transferring to the MIDI files download directory on the PC Hard Disk. This function can also be accessed in "File / Import from PC"

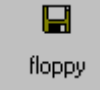

For transferring to the MIDI files download directory on a PC Floppy Disk. This function can also be accessed in "File / Import from Floppy"

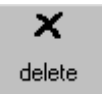

Deletes the selected files. This function can also be accessed in "Modify / Delete Song"

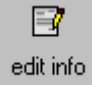

Allows to view and edit MF3 file information.

This function can also be accessed in "Modify / Edit Info"

When this function is selected, a window is opened in which you can edit or enter the **MF3** file parameters: Title, Performer (*Artist*), Category (*Genre*), Editor and Author.

Only the MIDI files in the extended **MF3** format (by **M-Live**) contain the Performer/Artist and Category/Genre information used by the **OkyWeb** search functions for selecting files on the basis of these classifications.

For all the other MIDI files imported into the **OkySoft** directories, these details must be added in the Edit Info window.

The Performer and Category details must be entered to allow the sophisticated **OkyWeb** search functions are to be used on the files. The classifications, especially the Category/Genre, can be edited at will to adapt them to the user's own particular MIDI file select and search requirements.

| File information   |                                            | × |
|--------------------|--------------------------------------------|---|
|                    |                                            |   |
| File Name          | C:\Programmi\OkySoft\Download\ONE_MORE.MF3 | 1 |
| Title              | ONE MORE NIGHT                             | j |
| Performer [        | PHIL COLLINS                               | l |
| Category [         | MALE BALLAD                                | l |
| Editor             | HIT & RUN M.P.LTD                          | j |
| Author             | PHIL COLLINS                               | j |
| Midifile Copyright | (C)93-2000 Hands On MIDI Softwa            | 1 |
|                    | OK Cancel                                  |   |
|                    |                                            |   |

Also, the file Titles can be written in full, thus allowing all the old generation of MIDI file names, limited to eight characters, to be updated.

The Performer/Artist and Category/Genre items are set with the help of a drop-down menu, giving a vast range of choice from within **OkySoft**'s pre-stored files. In this way, the items will always be entered with the same format, thus making the database searches more accurate and efficient.

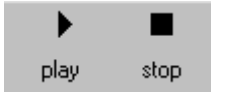

For listening to the MIDI files stored on the Hard Disk with the PC audio.

This functions can also be accessed in "Tools / Play" and "Tools / Stop".

#### <u>To play a MIDI file</u>

- Select a MIDI file from the OkySoft window.
- R Click on play.

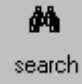

Enables an Alphabetical Search of the songs in the list.

This function can also be accessed in "Modify / Find".

When this function is activated the Search window appears.

You can search by Title, Performer and/or Category both on the Hard Disk and the **OkyWeb OkyFlash** card.

- Type in the Title, Performer or Category you want to search.
- Press Enter.
- To access the next search results either press Enter again or click on **Next**.

Click on **Select All** to select all the songs matching the search criteria.

| Find                            |                    | ×          |
|---------------------------------|--------------------|------------|
| ALL YOU NEED                    |                    | Next       |
| Search on<br>Title<br>Performer | List<br>PC<br>Card | Select All |
| Category                        |                    | Cancel     |

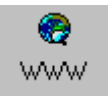

Opens Internet browser to HitTrax MIDI Files where you can browse over 15,000 fully produced

and licensed MIDI Files.

9

update

Enables an **OkyWeb** operative system upgrade.

This function can also be accessed in "Tools / Update OkyWeb".

Click on 'Update' to launch an automatic upgrade of the **OkyWeb** operative system; to find out which version you have, switch the **OkyWeb** on and read the display: the number of the SysOp version you are using will appear.

#### Upgrade from Internet site

This method is strongly recommended, seeing as the latest version of the operative system can always be found on the Internet site. Check that your PC modem is connected correctly. Click on the Updates icon: **OkySoft** will open a window asking if you want to visit the Internet site to download the new operative system version.

The connect window gives you three choices: 'Connect', 'Offline' and 'Cancel'. Select 'Connect'

The program proposes a destination directory (normally the download directory is used and you are advised against changing it). Proceed by clicking OK. When the OKYWEB.MHX file is downloaded, it will be transferred automatically to the **OkyWeb**, which must be correctly connected to the PC.

Download the latest OkyWeb software and firmware updates from www.okyweb.com.au

#### Upgrade from Floppy Disk or CD

Use this procedure only if you are unable to connect to the Internet.

To obtain OkyWeb software and firmware updates on a Floppy Disk or CD phone/fax +613 9887 8127. A small fee applies to cover materials and postage.

Once obtained the disk, click on the Updates icon: **OkySoft** will open a window asking if you want to visit the Internet site to download the new operative system version. The connect window gives you three choices: 'Connect', 'Offline' and 'Cancel'. Select 'Cancel'. A dialogue box appears for locating the drive where the **OkyWeb** operative system is to be found. Select Floppy Disk A:\ or D:\ (or the letter corresponding to your CD drive). When **OKYWEB**.MHX is selected, click on OK. OkySoft will now transfer the new operative system directly on to the **OkyWeb**, if correctly connected to the PC.

| Other menu functions                  |                                                                                        | <u>File Modify Tools Properties ?</u>                                                                                                    |  |  |
|---------------------------------------|----------------------------------------------------------------------------------------|----------------------------------------------------------------------------------------------------|--|--|
|                                       |                                                                                        | <u>Print</u>                                                                                                    |  |  |
| File Menu                             |                                                                                        | Save Database (.TXT for Excel,Winword)                                                                                                    |  |  |
| int                                   | Prints the contents of the cur-<br>rently connected Compact                            | Import from PC<br>Import from <u>F</u> loppy<br>Import from Internet                                                                                                    |  |  |
| Save Database                         | Flash card.<br>Exports the song list in<br>Excel <sup>®</sup> or Word <sup>®</sup> (by | <u>T</u> ransfer Computer -> Flash<br>Transfer Flash -> Computer<br>Choose <u>D</u> ownload Directory                                                                                                    |  |  |
|                                       | Microsoft <sup>®</sup> ) database format.                                              | <u>C</u> onnect Okyweb<br>Format Okyflash                                                                                                    |  |  |
| Choose a file name                    | <u>? ×</u>                                                                             | E <u>x</u> it                                                                                                    |  |  |
| Save as type: Database with delimited |                                                                                        | en the save database function is selected a Windows save win-<br>opens where you can save the <b>OkyFlash</b> database connected<br>ie computer in a .TXT format that can be imported into Excel <sup>®</sup><br>/ord <sup>®</sup> . |  |  |

The saved file is a database with field limitations, containing five fields: Index; File Name; Title; Performer; Genre (or Category).

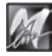

O Hard Disk

Oky Flash

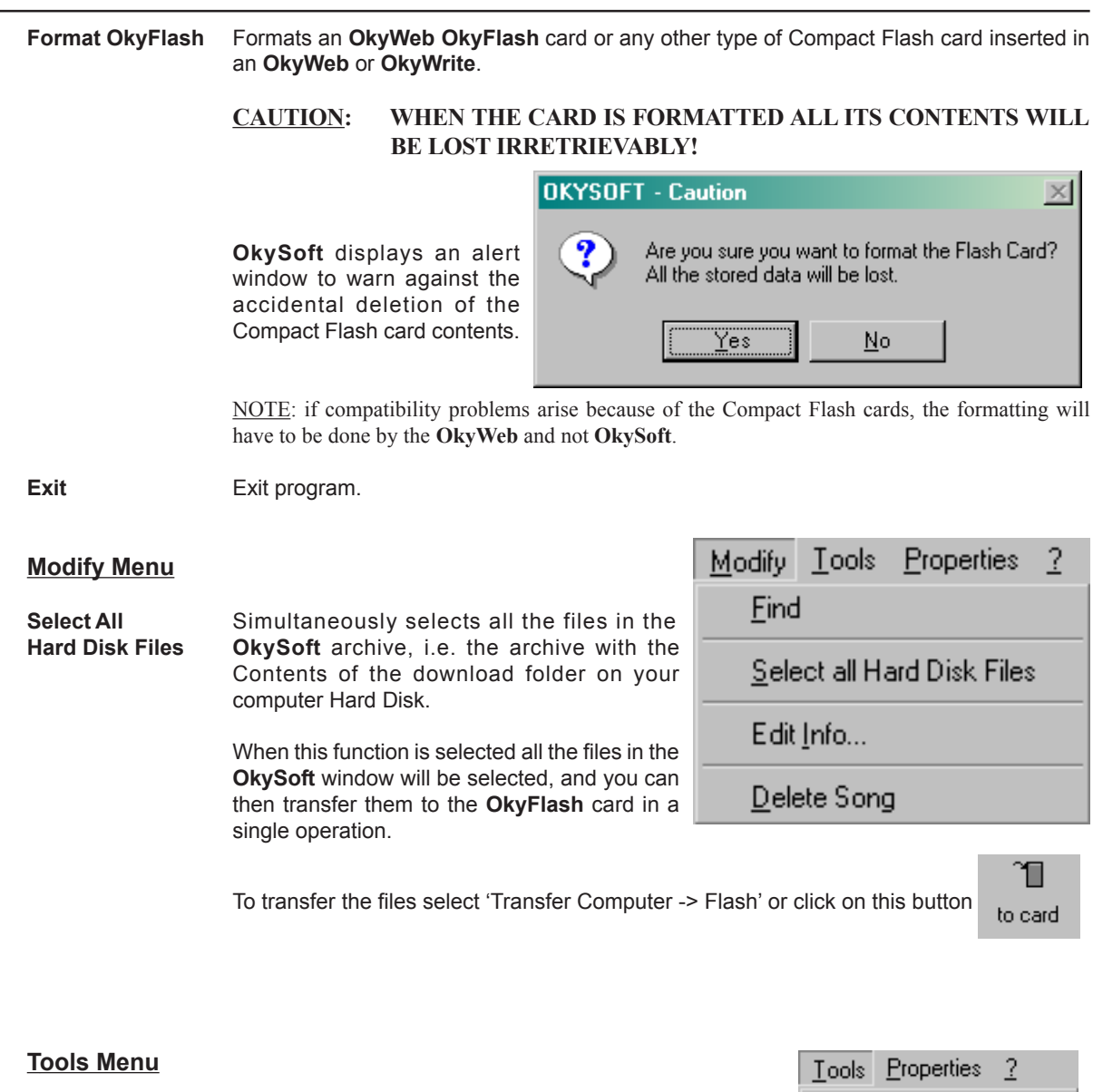

| IDI Setting                                                                             | Opens the V window.                                                                                                    | Vindows Properties - Multimedia - MIDI                                                                                                    |
|-----------------------------------------------------------------------------------------|----------------------------------------------------------------------------------------------------|----------------------------------------------------------------------------------------------------|
| Proprietà - Multimedia           Audio         Video         MIDI           MIDI output | 2 X<br>CD Music Devices  <br>CD Music Devices  <br>Information surface<br>Information surface<br>Configura<br>Add News Instrumento | In this window you can set all the<br>peripherals that control the playing of<br>MIDI files on your computer.<br>The play can be directed either to your<br>PC internal boards or to the MIDI<br>interface for use by external expanders.<br>The customised configuration will allow<br>you to assign a different peripheral to e<br>The Properties - Multimedia window is<br>NOTE: for more detailed information, ref<br>guide, with particular reference to Properti |

<u>P</u>lay <u>S</u>top Midi Setup... Index Regeneration Playlist Update Okyweb

tomised configuration will allow ssign a different peripheral to each single MIDI channel. perties - Multimedia window is in the Windows Control Panel. for more detailed information, refer to the Windows manual or on-line ith particular reference to Properties - Multimedia and MIDI, Board.

Index Regeneration

Enables the index regeneration function if the Compact Flash memory behaves in an anomalous way (see also Appendix B.1, Error 01).

9

Properties 2 <u>O</u>KYWEB Options Program <u>S</u>ettings

**OkyWeb Options** This function opens a window where you can make a simple check on all the **OkyWeb** Options menu functions and the Equalizer and Echo effects settings.

Edits the parameters in the corresponding drop-down menus.

For information on the **OkyWeb** Options parameters see Ch. 6, 'Options and Video'. For information on effects see Ch. 8, 'Effects'.

| PLAY/PAUSE    | <ul> <li>Pedal Mode</li> </ul>    |  |
|---------------|-----------------------------------|--|
| 4             | <ul> <li>Melody Track</li> </ul>  |  |
| AUTOMATIC     | <ul> <li>Playlist Mode</li> </ul> |  |
| INTERNATIONAL | Chords Mode                       |  |
| SETUP1        | Color Setup                       |  |
| KARAOKE       | ▼ Video Mode                      |  |
| MIX MODE      | <ul> <li>Video Mixer</li> </ul>   |  |
| LOUDNESS      | <ul> <li>Equalization</li> </ul>  |  |
| LONG          | ▼ Echo                            |  |
| ENABLED       | <ul> <li>Fast Run</li> </ul>      |  |
|               | Equalization<br>Echo              |  |

Program Settings This window allows to set some of the program parameters.

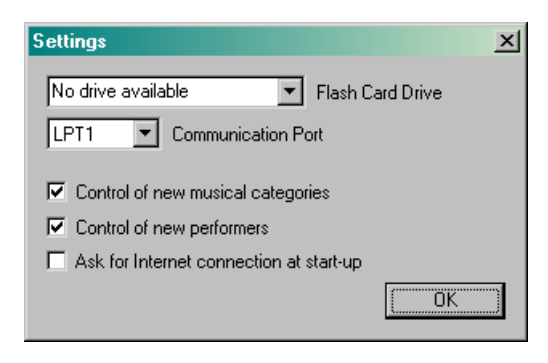

Flash Card Driveselects the drive that the Flash card used by the program is connected to.i.e. A:\ Removable OkyWrite Drive for Flash card connected to PC.NOTE: if the drive is not specified correctly this may lead to OkySoft and computer malfunctions.

| Check new musical Categories / | new Performers    | runs a check during       | g data input in the |
|--------------------------------|-------------------|---------------------------|---------------------|
|                                |                   | Edit Info window. The     | program gives a     |
|                                |                   | warning if a Category     | or Performer are    |
|                                |                   | not in the OkySoft da     | tabase.             |
|                                |                   |                           |                     |
| Doquest connection at start up | a vilcontically a | ande the <b>MkyMah</b> co | nnaction request    |

<u>Request connection at start-up</u> automatically sends the **OkyWeb** connection request when the program is launched.

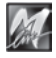

### **10 - Connection Examples**

### **Basic TV connection**

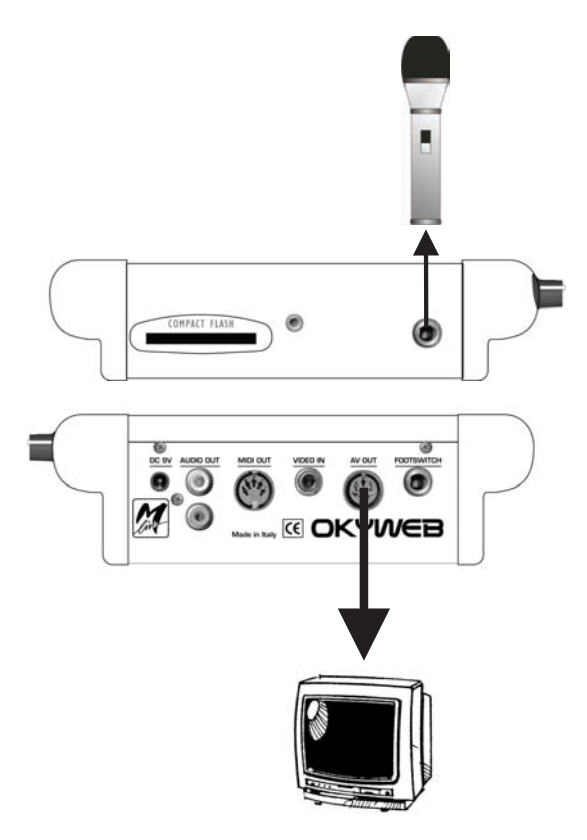

### TV + Hi Fi system connection

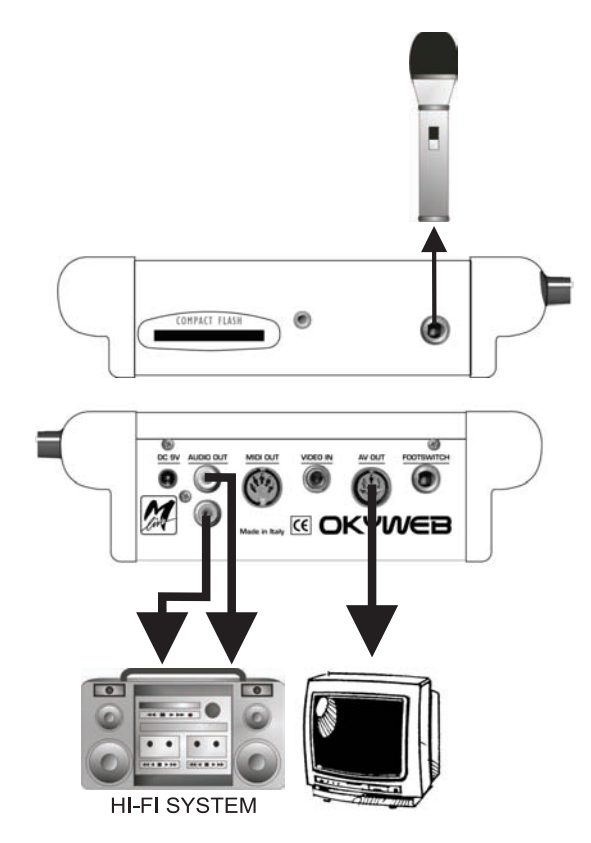

### **Connection to PA system**

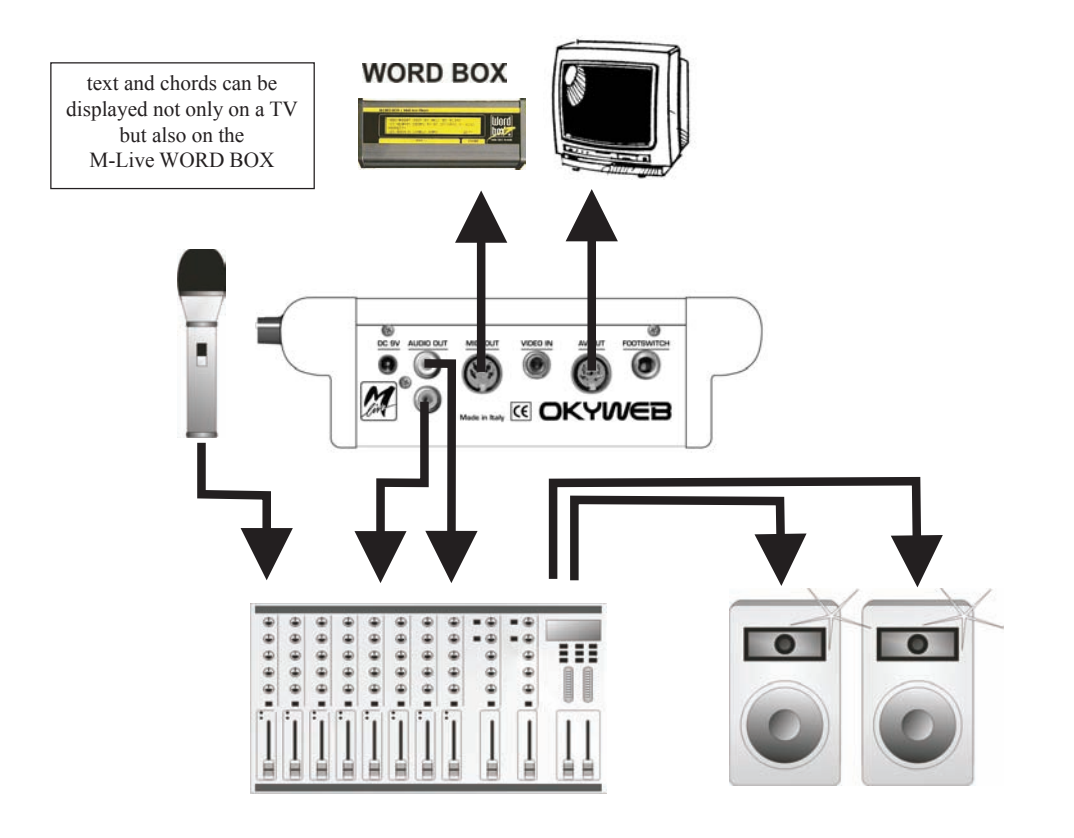

### **Video connection**

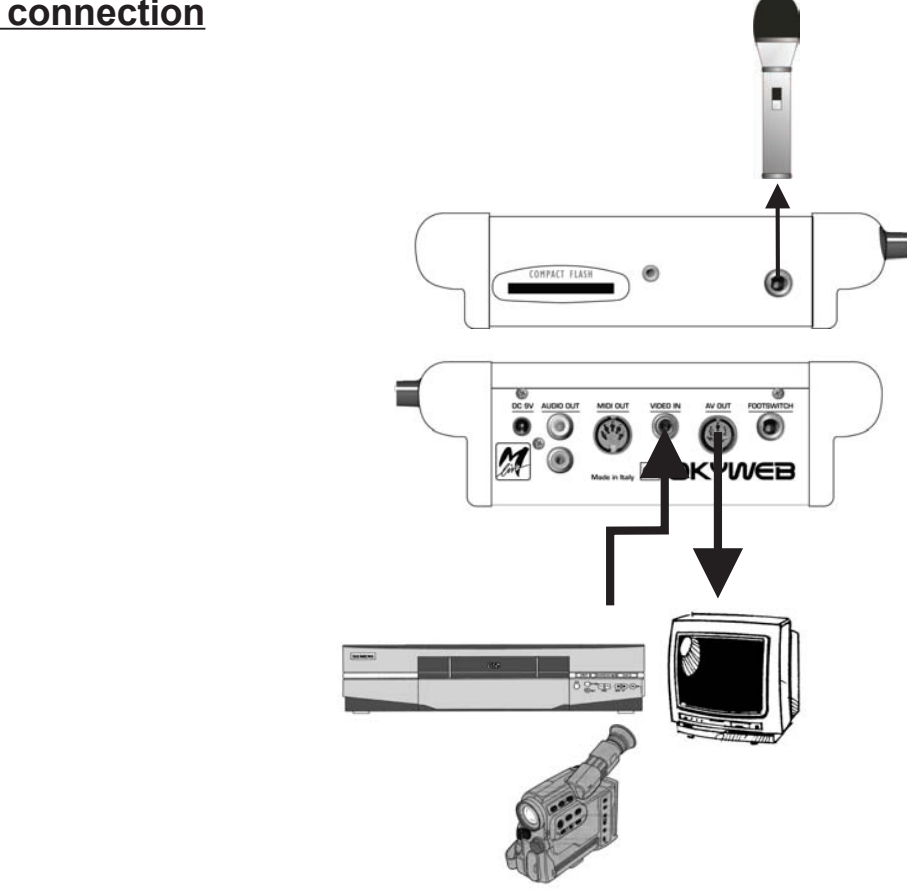

### **Complete Audio Video connection**

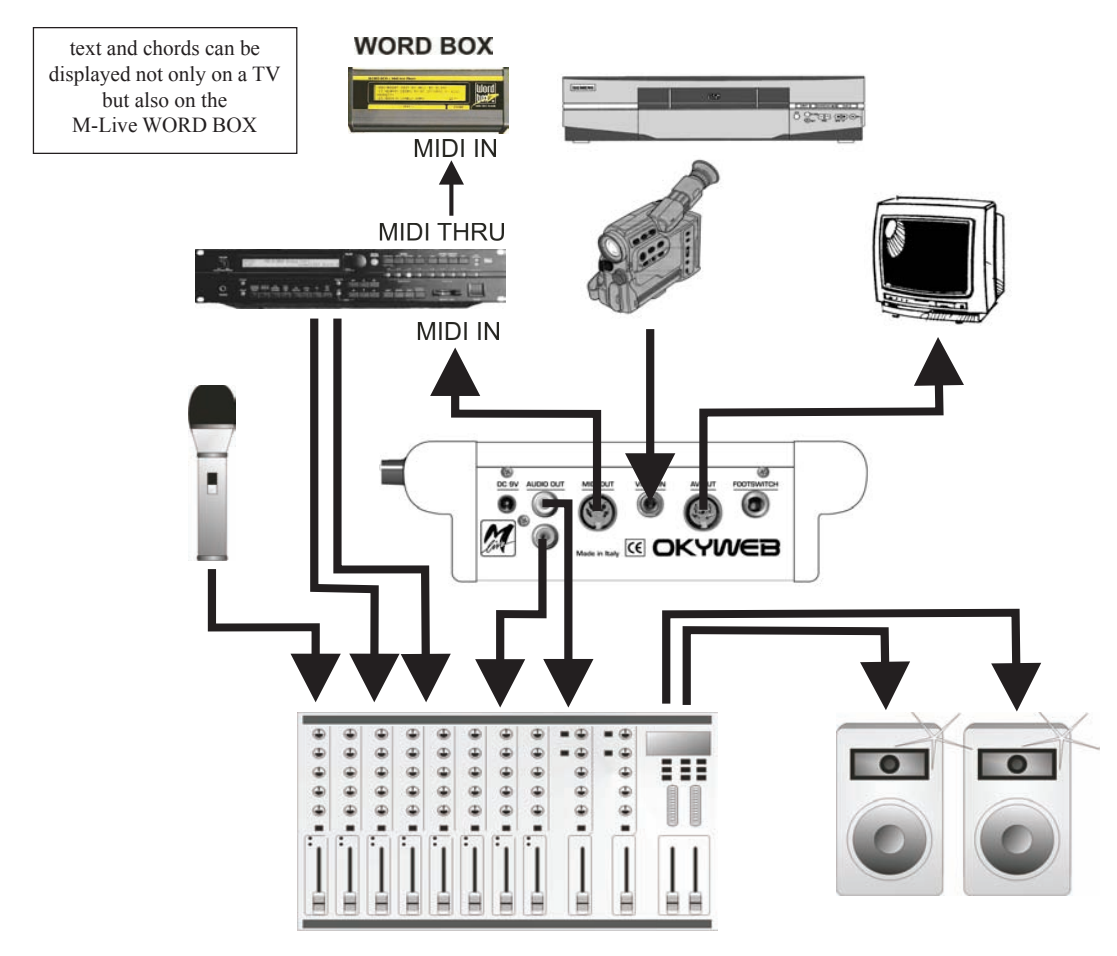

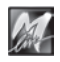

| Appendix A - GM Sounds Chart |                    |     |                           |      |                           |       |                           |
|------------------------------|--------------------|-----|---------------------------|------|---------------------------|-------|---------------------------|
|                              | G                  | ENE | RAL MIDI S                | ound | d and Varia               | tions |                           |
| PC                           | General MIDI       | C0  | 1 <sup>st</sup> Variation | C0   | 2 <sup>nd</sup> Variation | C0    | 3 <sup>rd</sup> Variation |
| 1                            | Grand Piano        |     |                           |      |                           | 127   | Acoustic Piano 1          |
| 2                            | Bright Piano       |     |                           |      |                           |       | Acoustic Piano 2          |
| 3                            | Electric Grand     |     |                           |      |                           |       | Acoustic Piano 3          |
| 4                            | Honky-tonk         |     |                           |      |                           |       | Electric Piano 1          |
| 5                            | Electric Plano 1   | 8   | Detuned EP1               |      |                           |       | Electric Plano 2          |
| 6                            | Electric Mano 2    | ð   | Detuned EP 2              |      |                           |       | Electric Plano 3          |
| 8                            | Clavi              | 0   | Coupled Harps.            |      |                           |       | Honky-tonk                |
| 9                            | Celesta            |     |                           |      |                           |       | Flectric Organ 1          |
| 10                           | Glockenspiel       |     |                           |      |                           |       | Electric Organ 2          |
| 11                           | Music Box          |     |                           |      |                           |       | Electric Organ 3          |
| 12                           | Vibraphone         |     |                           |      |                           |       | Electric Organ 4          |
| 13                           | Marimba            |     |                           |      |                           |       | Pipe Organ 1              |
| 14                           | Xylophone          |     |                           |      |                           |       | Pipe Organ 2              |
| 15                           | Tubular Bells      | 8   | Church Bell               |      |                           |       | Pipe Organ 3              |
| 16                           | Dulcimer           |     |                           |      |                           |       | Accordion                 |
| 17                           | Draw bar Organ     | 8   | Detuned Organ 1           |      |                           |       | Harpsichord 1             |
| 18                           | Percussive Organ   | 8   | Detuned Organ 2           |      |                           |       | Harpsichord 2             |
| 19                           | Church Organ       |     | Church Organ 2            |      |                           |       | Harpsichord 3             |
| 20                           | Reed Organ         |     | Ghurch Organ 2            |      |                           |       | Clavi 2                   |
| 22                           | Accordion (french) | 8   | Accordion (italian)       |      |                           |       | Clavi 3                   |
| 23                           | Harmonica          | Ū   |                           |      |                           |       | Celesta 1                 |
| 24                           | Tango Accordion    |     |                           |      |                           |       | Celesta 2                 |
| 25                           | Ac. Guitar (nylon) | 8   | Ukulele                   |      |                           |       | Syn Brass 1               |
| 26                           | Ac. Guitar (steel) | 8   | 12 string Guitar          |      |                           |       | Syn Brass 2               |
| 27                           | El. Guitar (jazz)  | 8   | Haw aiian Guitar          |      |                           |       | Syn Brass 3               |
| 28                           | El. Guitar (clean) | 8   | Chorus Guitar             |      |                           |       | Syn Brass 4               |
| 29                           | El. Guitar (muted) | 8   | Funk Guitar               |      |                           |       | Syn Bass 1                |
| 30                           | Overdriven Guitar  |     | <b>F H L O H</b>          |      |                           |       | Syn Bass 2                |
| 31                           | Distortion Guitar  | 8   | Feedback Guitar           |      |                           |       | Syn Bass 3                |
| 32                           |                    | 8   | Guilar Feedback           |      |                           |       | Syn Bass 4                |
| 33                           | Finder Bass        |     |                           |      |                           |       | Harmo Pan                 |
| 35                           | Picked Bass        | -   |                           |      |                           |       | Chorale                   |
| 36                           | Fretless Bass      |     |                           |      |                           |       | Glasses                   |
| 37                           | Slap Bass 1        |     |                           |      |                           |       | SoundTrack                |
| 38                           | Slap Bass 2        |     |                           |      |                           |       | Atmosphere                |
| 39                           | Synth Bass 1       | 8   | Synth Bass 3              |      |                           |       | Warm Bell                 |
| 40                           | Synth Bass 2       | 8   | Synth Bass 4              |      |                           |       | Funny Vox                 |
| 41                           | Violin             |     |                           |      |                           |       | Echo Bell                 |
| 42                           | Viola              |     |                           |      |                           |       | Ice Rain                  |
| 43                           | Cello              |     |                           |      |                           |       | Oboe 2001                 |
| 44                           | Contrabass         |     |                           |      |                           |       | Ecno Pan<br>Dester Sele   |
| 45                           | Dizzicato Strings  |     |                           |      |                           |       | School Daze               |
| 40                           | Orchestral Harn    |     |                           |      |                           |       | BellSinger                |
| 48                           | Timpani            |     |                           |      |                           |       | Square Wave               |
| 49                           | String Ensemble 1  | 8   | Orchestra                 |      |                           |       | String section 1          |
| 50                           | String Ensemble 2  |     |                           |      |                           |       | String section 2          |
| 51                           | Synth Strings 1    | 8   | Synth Strings 3           |      |                           |       | String section 3          |
| 52                           | Synth Strings 2    |     |                           |      |                           |       | Pizzicato                 |
| 53                           | Choir Aahs         |     |                           |      |                           |       | Violin 1                  |
| 54                           | Voice Oohs         |     |                           |      |                           |       | Violin 2                  |
| 55                           | Synth Voice        |     |                           |      |                           |       | Cello 1                   |
| 56                           | Orchestra Hit      |     |                           |      |                           |       | Cello 2                   |
| 5/                           | Trompet            |     |                           |      |                           |       | Contrabass                |
| 58                           | Tuba               |     |                           |      |                           |       | Harp 1                    |
| 59                           | Nuted Trumpet      |     |                           |      |                           |       | naip∠<br>Guitar 1         |
| 61                           | French Horn        |     |                           |      |                           |       | Guitar 2                  |
| 62                           | Brass Section      | 8   | Brass 2                   |      |                           |       | Electric Guitar 1         |
| 63                           | Synth Brass 1      | 8   | Synth Brass 3             |      |                           |       | Electric Guitar 2         |
| 64                           | Synth Brass 2      | 8   | Synth Brass 4             |      |                           |       | Sitar                     |
|                              |                    |     |                           |      |                           |       |                           |

Α

|     | GENERAL MIDI Sound and Variations  |        |                           |    |                           |    |                           |
|-----|------------------------------------|--------|---------------------------|----|---------------------------|----|---------------------------|
| PC  | General MIDI                       | C0     | 1 <sup>st</sup> Variation | C0 | 2 <sup>nd</sup> Variation | C0 | 3 <sup>rd</sup> Variation |
| 65  | Soprano Sax                        |        |                           |    |                           |    | Acoustic Bass 1           |
| 66  | Alto Sax                           |        |                           |    |                           |    | Acoustic Bass 2           |
| 67  | Tenor Sax                          |        |                           |    |                           |    | Electric Bass 1           |
| 68  | Baritone Sax                       |        |                           |    |                           |    | Electric Bass 2           |
| 69  | Oboe                               |        |                           |    |                           |    | Slap Bass 1               |
| 70  | English Horn                       |        |                           |    |                           |    | Slap Bass 2               |
| 71  | Bassoon                            |        |                           |    |                           |    | Fretless 1                |
| 72  | Clarinet                           |        |                           |    |                           |    | Fretless 2                |
| 73  | PICCOIO                            |        |                           |    |                           |    | Flute 1                   |
| 74  | Flute                              |        |                           |    |                           |    | Fiule Z                   |
| 75  | Pan Flute                          |        |                           |    |                           |    | Piccolo 2                 |
| 77  | Blown Bottle                       |        |                           |    |                           |    | Recorder                  |
| 78  | Shakuhachi                         |        |                           |    |                           |    | Pan Pipes                 |
| 79  | Whistle                            |        |                           |    |                           |    | Sax 1                     |
| 80  | Ocarina                            |        |                           |    |                           |    | Sax 2                     |
| 81  | Lead 1 (square)                    | 1      | Square                    | 8  | Sine Wave                 |    | Sax 3                     |
| 82  | Lead 2 (sawtooth)                  | 1      | Saw                       |    |                           |    | Sax4                      |
| 83  | Lead 3 (calliope)                  |        |                           |    |                           |    | Clarinet 1                |
| 84  | Lead 4 (chiff)                     |        |                           |    |                           |    | Clarinet 2                |
| 85  | Lead 5 (charang)                   |        |                           |    |                           |    | Oboe                      |
| 86  | Lead 6 (voice)                     |        |                           |    |                           |    | English Horn              |
| 87  | Lead 7 (fifths)                    |        |                           |    |                           |    | Bassoon                   |
| 88  | Lead 8 (bs + lead)                 |        |                           |    |                           |    | Harmonica                 |
| 89  | Pad 1 (new age)                    |        |                           |    |                           |    | Trumpet 1                 |
| 90  | Pad 2 (Warni)<br>Pad 3 (polysynth) |        |                           |    |                           |    | Trombone 1                |
| 91  | Pad 4 (choir)                      |        |                           |    |                           |    | Trombone 2                |
| 93  | Pad 5 (bowed)                      |        |                           |    |                           |    | French Horn 1             |
| 94  | Pad 6 (metallic)                   |        |                           |    |                           |    | French Horn 2             |
| 92  | Pad 7 (halo)                       |        |                           |    |                           |    | Tuba                      |
| 96  | Pad 8 (sweep)                      |        |                           |    |                           |    | Brass Section 1           |
| 97  | FX 1 (rain)                        |        |                           |    |                           |    | Brass Section 2           |
| 98  | FX2 (soundtrack)                   |        |                           |    |                           |    | Vibe 1                    |
| 99  | FX 3 (crystal)                     |        |                           |    |                           |    | Vibe 2                    |
| 100 | FX 4 (atmosphere)                  |        |                           |    |                           |    | Syn Mallet                |
| 101 | FX 5 (brightness)                  |        |                           |    |                           |    | Wind Bell                 |
| 102 | FX6 (goblins)                      |        |                           |    |                           |    | GIOCK                     |
| 103 | FX7 (echoes)                       |        |                           |    |                           |    | Yulophono                 |
| 104 | Sitar                              |        |                           |    |                           |    | Marimba                   |
| 106 | Banio                              |        |                           |    |                           |    | Koto                      |
| 107 | Shamisen                           |        |                           |    |                           |    | Sho                       |
| 108 | Koto                               | 8      | Taisho Koto               |    |                           |    | Shakuhachi                |
| 109 | Kalimba                            |        |                           |    |                           |    | Whistle 1                 |
| 110 | Bag pipe                           |        |                           |    |                           |    | Whistle 2                 |
| 111 | Fiddle                             |        |                           |    |                           |    | Bottleblow                |
| 112 | Shanai                             |        |                           |    |                           |    | Breathpipe                |
| 113 | Tinkle Bell                        |        |                           |    |                           |    | Timpani                   |
| 114 | Agogo                              |        |                           |    |                           |    | Melodic Drum              |
| 115 | Steel Drums                        | 0      | Ocertenste                |    |                           |    | Deep Snare                |
| 115 | VVOODDIOCK                         | 8      | Castanets                 |    |                           |    | Electric Perc 1           |
| 110 | Molodia Tom                        | ð<br>Q | Mole Tem 2                |    |                           |    | Electric Perc 2           |
| 119 | Synth Drum                         | 8      | 808 Tom                   |    |                           |    | Taiko rim                 |
| 120 | Reverse Cymbal                     | 5      |                           |    |                           |    | Cymbal                    |
| 121 | Guitar Fret Noise                  |        |                           |    |                           |    | Castanets                 |
| 122 | Breath Noise                       |        |                           |    |                           |    | Triangle                  |
| 123 | Seashore                           |        |                           |    |                           |    | Orchestra Hit             |
| 124 | Bird Tweet                         |        |                           |    |                           |    | Telephone                 |
| 125 | Telephone Ring                     |        |                           |    |                           |    | Bird Tweet                |
| 126 | Helicopter                         |        |                           |    |                           |    | One Note Jam              |
| 127 | Applause                           |        |                           |    |                           |    | Water Bell                |
| 128 | Gunshot                            |        |                           |    |                           |    | Jumale Tune               |

### **Appendix B - Troubleshooting**

### Okyweb errors appearing on the bottom line of the TV screen

| On OkyWeb                   | Description                                                                                  | What to do                                                                                                    |
|-----------------------------|----------------------------------------------------------------------------------------------|----------------------------------------------------------------------------------------------------|
| Int. Error 0103             | Internal card reading error.                                                                 | Switch the OkyWeb off, remove and re-insert the<br>Compact Flash. Switch the OkyWeb on again. If the<br>problem goes away no further actions are necessary.<br>If the problem persists, try with a new M-Live Flash<br>card. If the problem still occurs contact the M-Live<br>assistance service. |
| Int. Error 04               | Access to non-valid area requested when accessing card.                                      | This problem may occur when OkySoft is being<br>used. If the problem persists, format the Compact<br>Flash card (see page 9.9 of the Manual).<br>If it still persists, contact the M-Live assistance<br>service.                                                                                   |
| Flash not<br>inserted       | Card not inserted properly.                                                                  | Insert the Compact Flash card correctly.                                                                                                    |
| Error 01                    | The files required for the searches in OkyWeb have been altered, or the Flash card is empty. | Use the 'Index Regeneration' function in the Tools<br>menu of the OkySoft program (see page 9.9 of the<br>Manual) or enter some songs on the Flash card.                                                                                                    |
| Error 02                    | Card not initialized                                                                         | You are advised to format and rewrite the whole<br>Flash card with the program on PC OkySoft<br>(see page 9.9 of the Manual).                                                                                                    |
| Error 03                    | File system error                                                                            | You are advised to format and rewrite the whole<br>Flash card with the program on PC OkySoft<br>(see page 9.9 of the Manual).                                                                                                    |
| Error 04                    | MF3 file not found.                                                                          | Connect the OkyWeb to the PC and delete the song with the defect (see page 9.7 of the Manual). The song will have to be transferred again with OkySoft.                                                                                                    |
| Error 05                    | Card not valid.                                                                              | You are advised to format and rewrite the whole<br>Flash card with the program on PC OkySoft<br>(see page 9.9 of the Manual). If the problem persists<br>use an M-Live Compact Flash card.                                                                                                    |
| MF3 err. (0106)<br>pos: 234 | MF3 file damaged.                                                                            | You are advised to delete the MF3 file on the Flash<br>card and rewrite it. Connect the OkyWeb to the PC<br>and use OkySoft to delete the song with the defect<br>(see page 9.7 of the Manual). The song will have to<br>be transferred again with OkySoft.                                        |
| Playlist not created        | Attempted to access<br>Playlist menu, but no<br>Playlist has been created.                   | Create the Playlists with the program on PC OkySoft (see page 9.5 of the Manual).                                                                                                    |
| Error 99                    | General error                                                                                | Unplug the OkyWeb power supply adapter and plug<br>it in again after 10 seconds. If the problem persists<br>contact the M-Live assistance service.                                                                                                    |

Β

### Other non-explicit errors

| What happens on the OkyWeb                                                                            | What to do                                                                                                 |
|----------------------------------------------------------------------------------------------------|----------------------------------------------------------------------------------------------------|
| Question marks appear on the<br>Okyweb instead of the words                                           | There is no text on the MIDI file.                                                                         |
| You can hear the music on the<br>OkyWeb but the lyrics do not appear                                  | There is probably no text on the file. Check whether this information is on the midifile.                  |
| You can hear the audio, but there is<br>interference on the image on the TV<br>screen.                | Simply unplug the Okyweb power supply adapter for a few seconds, then plug it back in and switch on again. |
| You can hear your voice on the<br>OkyWeb but not the music, and the<br>Iyrics appear on the TV screen | Turn the MUSIC/MIC balance potentiometer to the central position                                           |
| You cannot hear either your voice                                                                     | Check the connections or the TV volume                                                                     |
| or the music on the oxyweb                                                                            | Turn the volume potentiometer                                                                              |

M

### **Appendix C - Lyrics & Chords Compatibility**

#### Supported formats and specifications

Parameters to be used within the MIDI files to obtain a perfect compatibility with the **OkySoft** software and to import Lyrics & Chords properly.

NOTE: MIDI files can be both type 0 and type 1 format.

| FORMAT                  | Character that<br><u>MUST</u> precede<br>the Message | MESSAGE Type                                             | RESTRICTIONS                      |  |  |  |  |
|-------------------------|------------------------------------------------------|----------------------------------------------------------|-----------------------------------|--|--|--|--|
|                         | т                                                    | ЕХТ                                                      |                                   |  |  |  |  |
| M-LIVE System Exclusive |                                                      | M-Live System Exclusive                                  | NO restriction to syllable length |  |  |  |  |
| LYRICS                  |                                                      | Meta-Event Lyrics(FF 05)                                 | NO restriction to syllable length |  |  |  |  |
| KAR                     |                                                      | Meta-Event Text(FF 01)                                   | NO restriction to syllable length |  |  |  |  |
| SOLTON                  | <                                                    | Meta-Event Lyrics(FF 05)                                 | NO restriction to syllable length |  |  |  |  |
|                         | CHORDS                                               |                                                          |                                   |  |  |  |  |
| M-LIVE System Exclusive |                                                      | M-Live System Exclusive                                  | 14 characters MAX                 |  |  |  |  |
| LYRICS                  | %                                                    | Meta-Event Lyrics(FF 05)<br>or<br>Meta-Event Text(FF 01) | 14 characters MAX                 |  |  |  |  |
| KAR                     | %                                                    | Meta-Event Lyrics(FF 05)<br>or<br>Meta-Event Text(FF 01) | 14 characters MAX                 |  |  |  |  |
| SOLTON                  | %                                                    | Meta-Event Lyrics(FF 05)<br>or<br>Meta-Event Text(FF 01) | 14 characters MAX                 |  |  |  |  |

**IMPORTANT**: as the most part of the MIDI units, **OkySoft** does not support special characters, i.e. characters with accent or peculiar characters belonging to a specific national language: in fact, these characters are usually substituted (if recognized) or ignored (if not recognized).

For a perfect compatibility use only characters which ASCII code is included in the range 1 .. 127

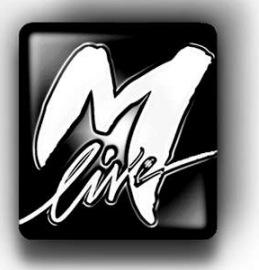

### M-Live s.r.l.

ITALY • Via Luciona, 1872/B 47842 S.Giovanni in Marignano (RN) Tel. (+39) **0541-827066** Fax (+39) **0541-827067** E-mail: **export@m-live.com** 

### HitTrax MIDI Files

PO Box 6090 Vermont South 3133 VIC, AUSTRALIA Ph/Fax: (+613) **9887 8127** E-mail: info@okyweb.com.au

## www.okyweb.com.au www.hittrax.com.au